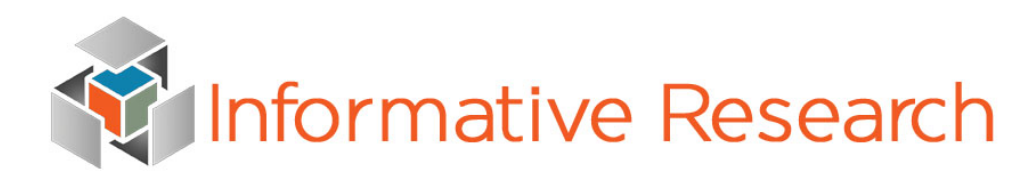

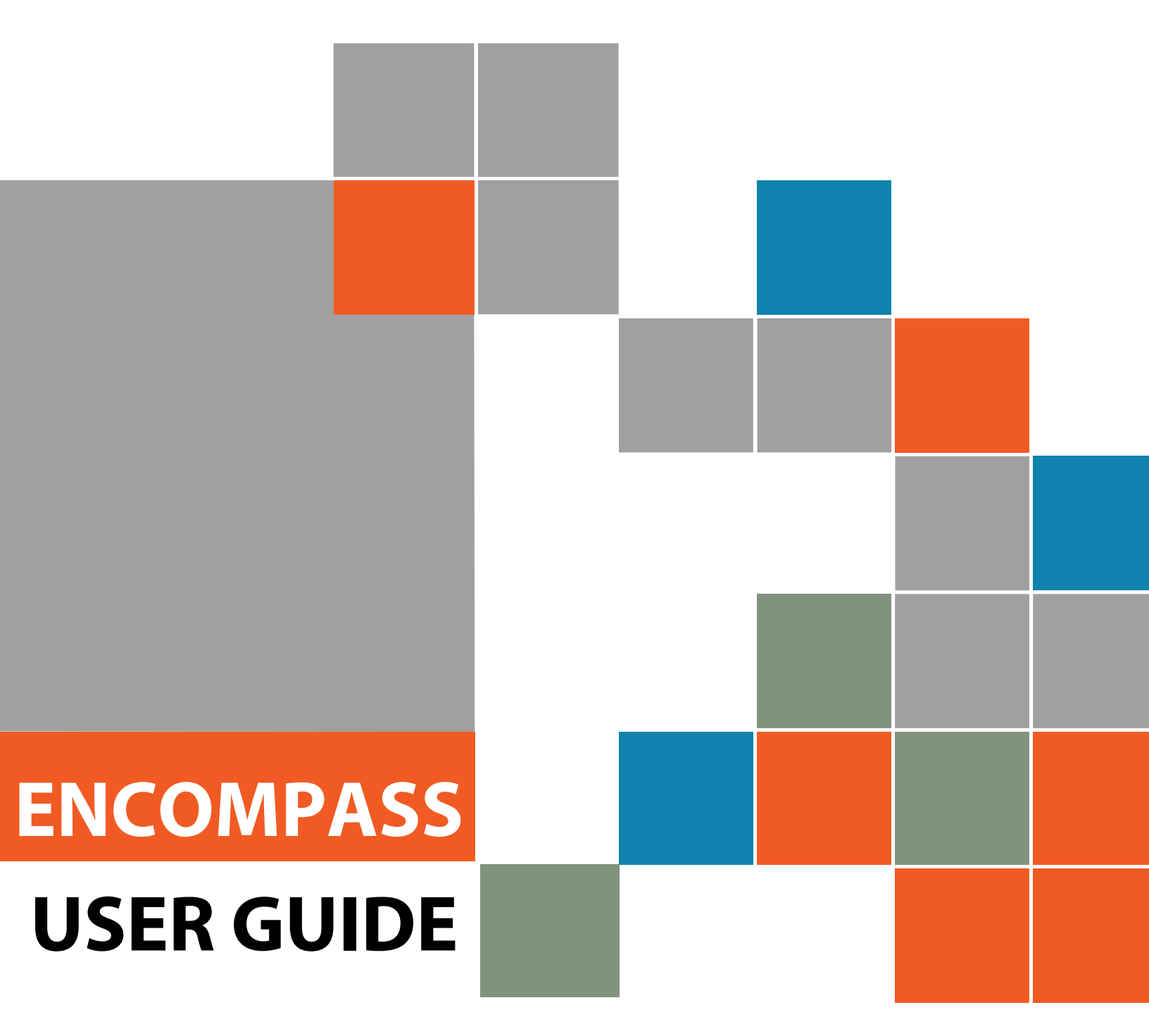

www.informativeresearch.com

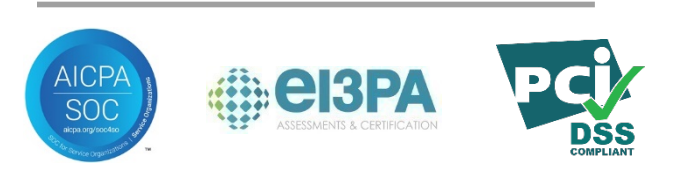

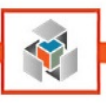

# **Table of Contents**

| Credit Services                                           | 5  |
|-----------------------------------------------------------|----|
| Adding Service Providers                                  | 5  |
| Opening the Credit Report Interface                       | 6  |
| Credit Report Services Overview                           | 6  |
| Pre-Qualification, Origination and Closing Tab Overview   | 6  |
| Monitoring Tab Overview                                   | 9  |
| Reports Tab Overview                                      |    |
| Support Tab Overview                                      |    |
| Pre-Qualification Tab                                     |    |
| New SoftQual Request                                      |    |
| Retrieve Existing Report                                  |    |
| Upgrade                                                   | 14 |
| Origination Request                                       | 14 |
| New Request                                               | 14 |
| New Request - Bypass Duplicate Check                      | 15 |
| Import Report / Reissue                                   | 15 |
| Remove Borrower/CoBorrower                                |    |
| Swap Borrower                                             |    |
| Order Supplements                                         |    |
| Retrieve Supplements                                      |    |
| Order Rescore                                             |    |
| Closing                                                   |    |
| PreClose Credit Report                                    |    |
| Ordering and Retrieving Supplements                       |    |
| QuickLook and QuickLook w/Scores New Request              |    |
| QuickLook and QuickLook w/Scores Retrieve Existing Report |    |
| QuickLook and QuickLook w/Scores Upgrade Report           |    |
| Monitoring Services                                       |    |
| Activate                                                  |    |
| Retrieve Report / Check Status                            |    |
| Stop Monitoring                                           |    |
|                                                           |    |

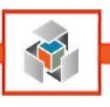

3

| Cancel Order                                            | 21 |
|---------------------------------------------------------|----|
| Reports                                                 | 22 |
| Billing Reports Selection                               | 22 |
| Billing Report                                          | 22 |
| Loan Billing Report                                     | 23 |
| Borrower Pair Instructions                              | 24 |
| Borrower Pair Repositioning                             | 24 |
| Swap Borrowers                                          | 24 |
| Remove Borrowers                                        | 25 |
| Submitting Loans to Underwriting                        | 27 |
| Fannie Mae: Desktop Underwriter                         | 27 |
| Updating the Reference Number for Underwriting Purposes |    |
| Freddie Mac: Loan Prospector                            | 29 |
| Automated Valuation Models (AVMs)                       |    |
| My Providers                                            |    |
| Order an AVM                                            |    |
| Flood Certification                                     |    |
| My Providers                                            |    |
| Order a Flood Certification                             | 35 |
| Flood Certification "Check Status / View Results"       |    |
| Income Tax Verifications (4506-T)                       |    |
| My Providers                                            |    |
| Order an Income Tax Verification (4506-T)               |    |
| Status of a 4506-T                                      |    |
| Social Security Verification (SSN+ or CBSV)             | 40 |
| My Providers                                            | 40 |
| Order a Social Security Verification (SSN+ or CBSV)     | 41 |
| Status of a Social Security Verification (SSN+ or CBSV) | 42 |
| Fraud Solutions                                         | 43 |
| My Providers                                            | 43 |
| Order Fraud Solutions                                   | 44 |
| PitchPoint Inc.'s "ADV120"                              |    |
| First American's "Fraud Guard"                          | 45 |
| Appendix A – Retrieving a Trend Total Addendum          |    |

|   | 4 |   |   |   |  |
|---|---|---|---|---|--|
| 1 | ≤ | ŝ | > | 4 |  |
|   |   | N | 1 |   |  |
|   |   |   |   |   |  |

| Appendix B - Order a CoreLogic Flood Certificate | 49 |
|--------------------------------------------------|----|
| My Providers                                     | 49 |
| Order a CoreLogic Flood Certification            | 50 |

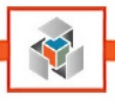

# **Credit Services**

## **Adding Service Providers**

In this section, we review how to select Informative Research as your Credit Report service provider. First, be sure you have opened a loan within your pipeline to access the **Services** menu at the top of your Encompass window. Once this is completed, proceed through the following steps.

| C Encompass - Build 19.3.0.2 - https://BE306025.ea.elliem | ae.net\$BE306025 - juana - 3000306025 |
|-----------------------------------------------------------|---------------------------------------|
| Encompass View Loan Forms Verifs Tools                    | Services Help                         |
| Home Pipeline Loan Contacts Dashboard                     | Credit Report                         |
| Borrowers Karen AAHTEXO                                   | Product and Pricing                   |

- 1. Select Credit Report from the Services Menu
- 2. In the pop-up window, go to the tab **All Providers**.
- 3. Under the "Search by Company Name" section type Informative Research.
- 4. Select and highlight Informative Research Coming Soon.
- 5. Click **Submit** to continue
- 6. The provider will be added to the **My Providers** tab for future use.

| Credit Report                                                                                                    | ×                   |
|----------------------------------------------------------------------------------------------------|---------------------|
| My Providers All Providers                                                                                                   |                     |
| Select the provider you wish to use and click Submit. To learn more about a provider, click the More<br>the provider's name. | e info link next to |
| Search by Company Name: Informative Research                                                                                 | Go Reset            |
| Informative Research (Powered by IR)                                                                                         | More info           |
| Informative Research - Coming Soon                                                                                           | More info           |
|                                                                                                    |                     |
|                                                                                                    |                     |
|                                                                                                    |                     |
|                                                                                                    |                     |
|                                                                                                    |                     |
|                                                                                                    |                     |
|                                                                                                    |                     |
|                                                                                                    |                     |
|                                                                                                    |                     |
|                                                                                                    |                     |
| Add to My List New Provider Submit                                                                                           | Cancel              |
|                                                                                                    |                     |

**Note:** If you do not see Informative Research as a provider or you don't have access to add credit providers, please contact your Encompass Administrator for assistance.

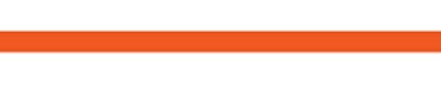

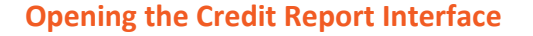

6

In this section, we review how to open the Informative Research Credit Report interface. First, be sure you have opened a loan within your pipeline to access the **Services** menu at the top of your Encompass window. Once this is completed, proceed through the following steps.

| Encompass - Build 19.3.0.2 - https://BE306025.ea.elliem | ae.net\$BE306025 - juana - 3000306025 |
|---------------------------------------------------------|---------------------------------------|
| Encompass View Loan Forms Verifs Tools                  | Services Help                         |
| Home Pipeline Loan Contacts Dashboard                   | Credit Report                         |
| a Borrowers Karen AAHTEXO                               | Product and Pricing                   |

- 1. Select **Credit Report** from the Services Menu
- 2. A popup window will open, showing the tab My Providers.
- 3. Select and highlight Informative Research Coming Soon.
- 4. Click Submit to continue

### **Credit Report Services Overview**

This section will familiarize you with each of the parts of data so you can navigate through the product tabs. Some of the product tabs will have identical data, and others may have slight variations. Let's compare some of the variances before submitting an order request.

Pre-Qualification, Origination and Closing Tab Overview

| e-guairication                                                                                                    | Origination Closing                                                                                                    | Monitoring Reg                             | ports Supp                                | nt           |                                                 |                                                         |
|----------------------------------------------------------------------------------------------------|----------------------------------------------------------------------------------------------------|--------------------------------------------|-------------------------------------------|--------------|-------------------------------------------------|---------------------------------------------------------|
| Credentials                                                                                                    | 12 L                                                                                                    | R                                          | lequest Detai                             | s            |                                                 |                                                         |
| Client ID: 2                                                                                                    | 100035                                                                                                    | P                                          | roduct:                                   | Premier Cr   | edit Report 👻                                   | Credit Bureaus                                          |
| User ID: a                                                                                                    | dmin                                                                                                    | R                                          | lequest Type                              | New Requ     | Jest 🔻                                          | Experian                                                |
| Password: **                                                                                                    | •••••                                                                                                    | R                                          | leport On:                                | Joint        | •                                               | Fourfax                                                 |
| Save crede                                                                                                    | entials <u>Forgot/Rese</u>                                                                                                    | t Password                                 |                                           |              |                                                 |                                                         |
| Reference Nu                                                                                                    | mbers                                                                                                    | C                                          | eport Option                              |              |                                                 |                                                         |
| Reference N                                                                                                    | umber: 1011230723                                                                                                    | PO                                         | Branch ID:                                |              |                                                 |                                                         |
|                                                                                                    |                                                                                                    |                                            |                                           |              |                                                 |                                                         |
|                                                                                                    |                                                                                                    |                                            |                                           |              |                                                 |                                                         |
| <u>View All</u>                                                                                                    |                                                                                                    |                                            |                                           |              |                                                 |                                                         |
| <u>View All</u>                                                                                                    |                                                                                                    |                                            |                                           |              |                                                 |                                                         |
| <u>View All</u><br>Loan Details                                                                                              |                                                                                                    |                                            |                                           |              |                                                 |                                                         |
| <u>View All</u><br>Loan Details<br>Loan Number:                                                                              | 1908000104                                                                                                    | Requ                                       | uest By: jua                              | na           |                                                 |                                                         |
| <u>View All</u><br>Loan Details –<br>Loan Number:                                                                            | 1908000104<br>Last Name                                                                                                    | Requ                                       | uest By: jua                              | na<br>Suffix | SSN                                             | DOB                                                     |
| <u>View All</u><br>Loan Details –<br>Loan Number:<br>Borrower:                                                               | 1908000104<br>Last Name<br>Lambert                                                                                                    | First Name                                 | uest By: jua<br>M<br>E                    | Suffix       | SSN<br>666-01-295                               | DOB<br>5 03-11-1984                                     |
| View All<br>Loan Details –<br>Loan Number:<br>Borrower:<br>CoBorrower:                                                       | 1908000104<br>Last Name<br>Lambert<br>AAHTEXO                                                                                          | First Name<br>Erica                        | uest By: jua<br>M<br>E                    | Suffix       | SSN<br>666-01-295<br>666-79-355                 | DOB<br>5 03-11-1984<br>1 03-28-1965                     |
| <u>View All</u><br>Loan Details –<br>Loan Number:<br>Borrower:<br>CoBorrower:                                                | 1908000104<br>Last Name<br>Lambert<br>AAHTEXO<br>Street Address                                                                        | Requ<br>First Name<br>Erica<br>Karen       | uest By: jua<br>M<br>E<br>City            | Suffix       | SSN<br>666-01-2953<br>666-79-355<br>State       | DOB<br>5 (03-11-1984<br>1 (03-28-1965<br>Zp Code        |
| <u>View All</u><br>Loan Details –<br>Loan Number:<br>Borrower:<br>CoBorrower:<br>Current Addres                              | 1908000104       Last Name       Lambert       AAHTEXO       Street Address       s:     409 glenwood                                  | First Name<br>First Name<br>Erica<br>Karen | uest By: jua<br>M<br>E<br>City<br>Menlo P | na<br>Suffix | SSN<br>666-01-295<br>666-79-355<br>State<br>CA  | DOB<br>5 03-11-1984<br>1 03-28-1965<br>2p Code<br>94025 |
| View All<br>Loan Details –<br>Loan Number:<br>Borrower:<br>CoBorrower:<br>Current Addres<br>Previous Addre                   | 1908000104         Last Name         Lambert         AAHTEXO         Street Address         s:       409 glenwood                      | First Name<br>Erica<br>Karen               | M<br>City<br>Menio P                      | na<br>Suffix | SSN<br>666-01-2953<br>666-79-355<br>State<br>CA | DOB<br>5 03-11-1984<br>1 03-28-1965<br>2p Code<br>94025 |
| View All<br>Loan Details –<br>Loan Number:<br>Borrower:<br>CoBorrower:<br>Current Addres<br>Previous Addre<br>Mailing Addres | 1908000104         Last Name         Lambert         AAHTEXO         Street Address         s:       409 glenwood         ss:       55 | First Name<br>First Name<br>Erica<br>Karen | M<br>M<br>E<br>City<br>Menio P            | na<br>Suffix | SSN<br>666-01-2953<br>666-79-355<br>State<br>CA | DOB<br>5 03-11-1984<br>1 03-28-1965<br>2p Code<br>94025 |

Ellie Mae<sup>®</sup> and Encompass<sup>®</sup> are registered trademarks of Ellie Mae, Inc.

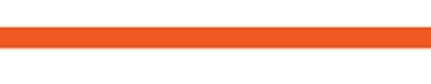

7

Pre-Qualification, Origination, and Closing tabs share the same layout of information (see screenshot above).

Here is a breakdown of each section explaining the purpose behind each field value.

- a. Credentials: Here, you will enter your Web Credit System (WCS) log in credentials. If you do not remember or need to reset your password, you can click on the link
   Forgot/Reset Password. You will be taken to our web system and guided through the process to have your password updated.
- b. **Request Details**: Displayed here are three dropdowns and 1 group of checkboxes for Bureau selection. Here is a brief explanation of when and how you will use these fields.

| - Request Details |                         |                         |
|-------------------|-------------------------|-------------------------|
| Product:          | Premier Credit Report - | Credit Bureaus          |
| Reques Type:      | New Request             | Experian     TransUnion |
| Report On:        | Joint                   | Equifax                 |
|                   |                         |                         |

- i. **Product:** From the drop-down, select the Product types which are available for your company to order (this list will change based on the chosen tab).
- ii. **Request Type:** From the drop-down, identify the type of request you want to submit.
- iii. **Report On:** This is where you will select which borrower you wish to order the credit services for.
- iv. **Credit Bureau**: Credit Services can be ordered for all three bureaus. Here you will check the box for the bureau(s) you wish to submit your order request.

| - Request Details -<br>Product: | Premier Credit Report 🔻 | Credit Bureaus                                   |
|---------------------------------|-------------------------|--------------------------------------------------|
| Request Type:                   | New Request             | <ul> <li>Experian</li> <li>TransUnion</li> </ul> |
| Report On:                      | Joint                   | Equifax                                          |
|                                 |                         |                                                  |

- c. **Reference Number:** This field will either be empty or populated with your last credit report order number. Here are a few key points to consider when entering a reference number field.
  - i. Some request types will require the credit report reference number. You have the option of typing it yourself or selecting it from the list in Encompass.
  - ii. To find a reference number for a previously ordered product, use the **View All** hyperlink and double click on the order number you wish to select.

| eterence Numbers                                             |                                                                                          | Report Options                              |                                                      |          |
|--------------------------------------------------------------|------------------------------------------------------------------------------------------|---------------------------------------------|------------------------------------------------------|----------|
| Reference Number: 10                                         | )11230723PQ                                                                              | Branch ID:                                  |                                                      |          |
| <u>view All</u>                                              |                                                                                          | <i>⊊</i>                                    |                                                      |          |
| Reference Numbers                                            |                                                                                          |                                             |                                                      | • ×      |
| Order Number                                                 | Report Type                                                                              | Report On                                   | Order Date                                           | <b>_</b> |
| 1011228791PQ                                                 | SoftQual                                                                                 | Borrower                                    | 08-20-2019                                           | =        |
| 1011228827PQ                                                 | Premier Credit Repo                                                                      | ort Borrower                                | 08-20-2019                                           |          |
|                                                              | Promier Credit Depe                                                                      | nt Borrower                                 | 00 20 2010                                           |          |
| 1011228835PQ                                                 | Fielitier Credit Nepu                                                                    | Donomon                                     | 00-20-2015                                           |          |
| 1011228835PQ<br>1011228843PQ                                 | Premier Credit Repo                                                                      | nt Borrower                                 | 08-20-2019                                           |          |
| 1011228835PQ<br>1011228843PQ<br>1011228851PQ                 | Premier Credit Repo<br>Premier Credit Repo                                               | ort Borrower<br>ort CoBorrower              | 08-20-2019 08-20-2019 08-20-2019                     |          |
| 1011228835PQ<br>1011228843PQ<br>1011228851PQ<br>1011228868PQ | Premier Credit Repo<br>Premier Credit Repo<br>Premier Credit Repo<br>Premier Credit Repo | ort Borrower<br>ort CoBorrower<br>ort Joint | 08-20-2019<br>08-20-2019<br>08-20-2019<br>08-20-2019 |          |

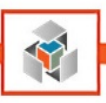

- d. Report Options
  - i. Branch ID: This field is not required. You can use this field to send a branch identifier in your requests for billing purposes. Your Encompass Administrator may have this field mapped to an Encompass field.
     Please consult your internal team before using or making changes to this field.
- e. **Loan Details:** This section displays the borrower information based on your borrower selection before opening the integration window. If you change borrower pairs and reopen credit services, the data will adjust accordingly

| Loan Details    |                                |             |          |        |                    |                |
|-----------------|--------------------------------|-------------|----------|--------|--------------------|----------------|
| Loan Number:    | 1908000104                     | Request By: | juana    |        |                    |                |
|                 | Last Name                      | First Name  | М        | Suffix | SSN                | DOB            |
| Borrower:       | Lambert                        | Erica       | E        |        | 666-01-2955        | 03-11-1984     |
| CoBorrower:     | AAHTEXO                        | Karen       |          |        | 666-79-3551        | 03-28-1965     |
| Current Address | Street Address<br>409 glenwood | City        | nlo Park |        | State Zip<br>CA 94 | o Code<br>4025 |
| Previous Addre  | ss:                            |             |          |        |                    |                |
|                 |                                |             |          |        |                    |                |

- f. **Pay with Credit Card:** When checked, this will allow users to enter a credit card to pay for the product they are ordering. Note: the credit card information will not be saved for future transactions.
- g. **Refresh Product List:** This hyperlink will refresh the interface and all of the products listed.

| Γ | Pay with Credit Card Credit Card Details |               |
|---|------------------------------------------|---------------|
|   | Refresh Product List                     |               |
| Н | Configuration Overridden                 | Submit Cancel |
| Н | [EM] QA <-> [Partner] QA                 |               |

Monitoring Tab Overview

|                                                                   | Origination Closing                   | Monitoring F | Reports S    | toggu      |            |             |                |
|-------------------------------------------------------------------|---------------------------------------|--------------|--------------|------------|------------|-------------|----------------|
| Credentials                                                       |                                       |              | Request D    | )etails    |            |             |                |
| Client ID: 2                                                      | 00035                                 | - II         | Product:     |            | PreClose M | onitoring 🔹 | Credit Bureaus |
| User ID: ad                                                       | lmin                                  | ĩ II         | Request T    | ype:       | Activate   | •           | Experian       |
| Password: **                                                      |                                       | ĩ II         | Report On    | . (        | Borrower   | •           | TransUnion     |
| Save crede                                                        | entials <u>Forgot/Rese</u>            | Password     |              | U          |            |             | Equilax        |
| Reference Nur                                                     | nbers                                 |              | PreClose I   | Monitoring | g Options  |             |                |
| Borrower Refe                                                     | rence No. : 10000                     | J1291DM      | Branch ID    | :          |            |             |                |
| Mour All                                                          |                                       |              | Look Back    | c Date:    | 08-27-20   | 19 🔍 🗸      |                |
|                                                                   |                                       |              | Notification | ns Email:  |            |             |                |
| Loan Details                                                      |                                       |              |              |            |            |             |                |
| Loan Number:                                                      | 1908000104                            | Re           | quest By:    | juana      |            |             |                |
|                                                                   | l art Name                            | First Name   |              | м          | Suffix     | SSN         | DOB            |
| Borrower:                                                         | Lambert                               | Erica        |              | E          | Junx       | 666-01-2955 | 03-11-1984     |
|                                                                   | AAHTEXO                               | Karen        |              |            |            | 666-79-3551 | 03-28-1965     |
| CoBorrower:                                                       |                                       |              |              |            |            | State       | Zip Code       |
| CoBorrower:                                                       | Street Address                        |              | City         |            |            |             | 94025          |
| CoBorrower:<br>Current Addres                                     | Street Address<br>409 glenwood        |              | City<br>Men  | lo Park    |            | CA          | 34023          |
| CoBorrower:<br>Current Addres<br>Previous Addre                   | Street Address<br>s: 409 glenwood     |              | City<br>Men  | lo Park    |            | CA          | 04020          |
| CoBorrower:<br>Current Addres<br>Previous Addre<br>Mailing Addres | Street Address<br>409 glenwood<br>ss: |              | City<br>Men  | lo Park    |            |             |                |

The Monitoring tab provides similar information to that which is also shown on the Pre-Qualification, Origination, and Closing tabs. The following is a brief description of the fields which are used differently or used only in the Monitoring tab.

In the Monitoring tab, you will be able to order and manage PreClose Monitoring Reports.

**Note:** PreClose Monitoring requests are placed separately for each borrower. You can use the **Report On** field in the Request Details to switch between Borrower and CoBorrower.

- a. **Reference Numbers:** This field is used to reference your previous orders for the PreClose Monitoring request.
- Note: PreClose Monitoring orders end with DM.b. PreClose Monitoring Options:
  - i. Branch ID: This field is not required. You can use this field to send a branch identifier in your requests for billing purposes. Your Encompass Administrator may have this field mapped to an Encompass field.
     Please consult your internal team before using or making changes to this field.
  - ii. **Look Back Date:** This date will be used as the starting point for your PreClose Monitoring order. You can select any date in the past 120 days. Usually, the date the credit report was initially ordered will be used here.
  - iii. Notification Email: Use this field to enter an additional email address you would want PreClose Monitoring alerts sent to (CC).

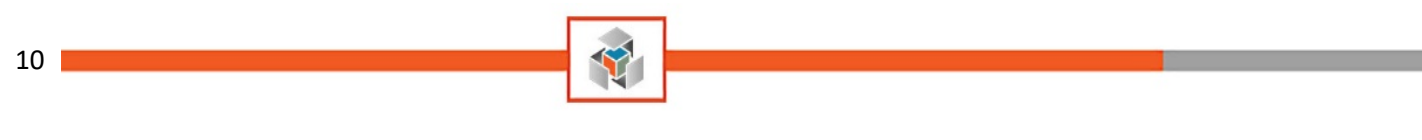

# **Reports Tab Overview**

| Informative Research                 |                             |                |                   | 23    |
|--------------------------------------|-----------------------------|----------------|-------------------|-------|
|                                      | Research                    |                | SIMPLIFY YOUR SUC | CESS™ |
| Pre-Qualification Origination Closin | ng Monitoring Reports Suppo | ort            |                   |       |
| Credentials                          | Request Detai               | ls             |                   |       |
| Client ID: 2100035                   | Report:                     | Billing Report | •                 |       |
| User ID: admin                       |                             |                |                   |       |
| December 200                         |                             |                |                   |       |
| Fassword.                            |                             |                |                   |       |
| Save credentials Forgot/Res          | set Password                |                |                   |       |
| Reference #                          | Report Type                 | Report On      | Date Ordered      | •     |
| 1011228791PQ                         | SoftQual                    | Borrower       | 08-20-2019        |       |
| 1011228827PQ                         | Premier Credit Report       | Borrower       | 08-20-2019        |       |
| 1011228835PQ                         | Premier Credit Report       | Borrower       | 08-20-2019        |       |
| 101122004200                         | Dennias Candà Danast        | Demonstra      | 00 20 2010        | -     |

The Reports tab will allow you to retrieve billing reports directly within Encompass.

- a. For billing reports on individual credit reports, select the desired checkbox in the list, and click **Submit**.
- b. For Loan Billing Reports, there is no need to select a credit report on the list.

Support Tab Overview

11

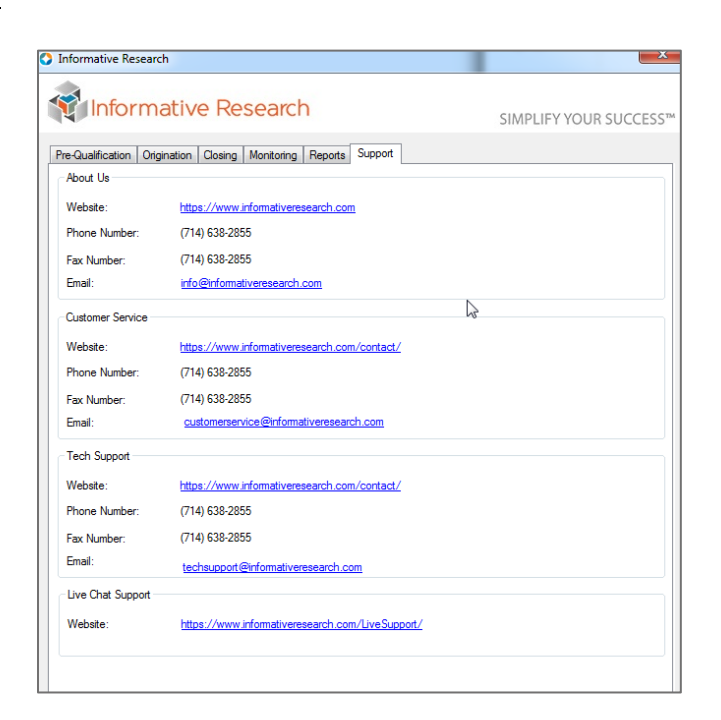

Ŷ

The final tab will contain all Support contact information for customer service tech support and our Live Chat Support.

Now that we have reviewed all of the fields available under each Credit Services tab let's continue to go through each guide and learn to submit all of the different Request Types.

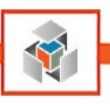

# **Pre-Qualification Tab**

The pre-qualification tab allows users to order a SoftQual credit file for borrowers and CoBorrowers independently, or as a joint pair. SoftQual is not available for all clients, if you receive an error during the order process, please contact your management team to have this product enabled or grant you permissions to order this product.

This concludes the general overview of the Pre-Qualification request; let's continue with the steps required to complete an order from start to finish for the following **Request Types: New Request, Retrieve Existing Reports**, and **Upgrade Reports**.

### New SoftQual Request

- 1. Select **SoftQual** from the Product drop-down
- 2. From the Request Type drop-down, select New Request

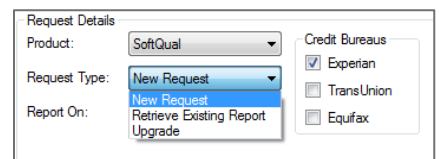

- 3. You will need to select the Bureau you wish to submit your request to, use the checkboxes to make your selection for Experian, TransUnion or Equifax.
- 4. Next, we have to choose who the request will be for. The options are Borrower, CoBorrower, or Joint. Make your selection using the **Report On** dropdown.
  - a. As an example, if you have multiple borrower pairs, please make sure you select the correct one before opening the Credit Services tab. See the screenshot below.

| Select Borrower |            |  |
|-----------------|------------|--|
|                 |            |  |
| Borrower        | CoBorrower |  |
| Erica E Lambert |            |  |
| Karen AAHTEXO   |            |  |

b. When the borrower pair selected contains two borrowers, the Report On field will default to "Joint" in the Pre-Qualification, Origination, and Closing tabs. You can change this field to Borrower or CoBorrower if you wish to order credit reports individually.

|            |            |     | - nanaonion |
|------------|------------|-----|-------------|
| Report On: | Borrower   |     | Equifax     |
|            | Borrower   | ~~~ |             |
|            | CoBorrower |     |             |
|            | Joint      |     |             |

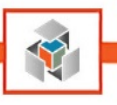

**Retrieve Existing Report** 

1. For the **Retrieve Existing Report** request type option, a **Reference Number** must be provided, as shown in the below screenshot.

| Pre-Qualificati                                                 | on Origination Closing Monitoring             | Reports Support                                                                                       |                                                                   |
|-----------------------------------------------------------------|-----------------------------------------------|----------------------------------------------------------------------------------------------------|-------------------------------------------------------------------|
| Credentials<br>Client ID:<br>User ID:<br>Password:<br>V Save or | 2100035 admin edentials Forpot/Reset Password | Request Details<br>Product: Premier Credit Public<br>Request Type: New Support<br>Report On: Borrower | Reference Numbers     Reference Number: 1011228791PQ     View All |
| Reference                                                       | Numbers<br>Number: 1011228791PG               | Report Options<br>Branch ID:                                                                          |                                                                   |
| Loan Detail                                                     | s<br>er: 1908000104                           | Request By: Juana                                                                                     |                                                                   |

2. If the Reference Number is not populated already, you can either type it manually or click on **View All** and double click the order number you wish to retrieve.

| Reference Numbers Reference Number: <u>View All</u> | Br                    | oort Options<br>anch ID: |            |   |
|-----------------------------------------------------|-----------------------|--------------------------|------------|---|
| Reference Numbers                                   |                       |                          |            | × |
| Order Number                                        | Report Type           | Report On                | Order Date |   |
| 1011228791PQ                                        | SoftQual              | Borrower                 | 08-20-2019 |   |
| 1011228827PQ                                        | Premier Credit Report | Borrower                 | 08-20-2019 |   |
|                                                     |                       |                          |            |   |
|                                                     |                       |                          |            |   |
|                                                     |                       |                          |            |   |
|                                                     |                       |                          |            |   |
| <u>.</u>                                            |                       |                          |            |   |
|                                                     |                       |                          | Close      |   |

- 3. Finish the request by clicking **Submit**.
  - a. The PDF Credit Report will open in the Encompass Services View. (Report PDF will also be saved into the eFolder under "SoftQual Report")

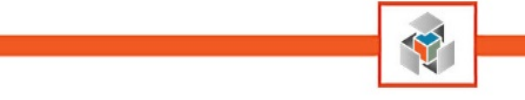

## <u>Upgrade</u>

This option can be used to add bureaus to an existing credit report.

- 1. Select **Upgrade** from the **Request Type** drop-down.
- 2. Verify the reference number entered is correct, and if not, click on the **View All** hyperlink to select one.

| eference Numbers  |                       | Report Options |            |
|-------------------|-----------------------|----------------|------------|
| Reference Number: |                       | Branch ID:     |            |
| <u>View All</u>   |                       |                |            |
| Reference Number: | 5                     |                |            |
| Order Number      | Report Type           | Report On      | Order Date |
| 1011228791PQ      | SoftQual              | Borrower       | 08-20-2019 |
| 1011228827PQ      | Premier Credit Report | t Borrower     | 08-20-2019 |
|                   |                       |                |            |
|                   |                       |                |            |
|                   |                       |                |            |
|                   |                       |                | Close      |
|                   |                       |                |            |

- 3. Select the check boxes for the bureaus you would like to have on the report after the upgrade. The bureau(s) already present on the report must be selected.
- 4. Submit your order, and once the Encompass progress bar completes, you will be redirected to the Services View tab to view your report PDF. (The eFolder will also contain your credit order PDF)

## **Origination Request**

In this section of our guide, we provide instructions on products and actions available in the Origination Tab.

### New Request

1. In the Origination tab, after selecting the desired Credit Report Product, select **New Request** from the **Request Type** drop-down.

| - Request Details - |                         |                |
|---------------------|-------------------------|----------------|
| Product:            | Premier Credit Report 🔹 | Credit Bureaus |
| D                   |                         | Experian       |
| Request Type:       | New Request             | ✓ TransUnion   |
| Report On:          | Borrower 💌              | V Equifax      |
|                     |                         |                |

- 2. By default, all 3 Credit Bureaus will be selected. You can change the bureau selection if needed using the checkboxes for Experian, TransUnion, and Equifax.
- 3. The **Report On** drop down will default to either Borrower or Joint based on the number of borrowers present in the borrower pair. You can change the selection if needed.
- 4. Click **Submit** to complete the request.
- 5. Once the Encompass progress bar completes, you will be redirected to the Services View tab to view your report PDF. The credit report will also be saved in the eFolder under "Credit Report."

14

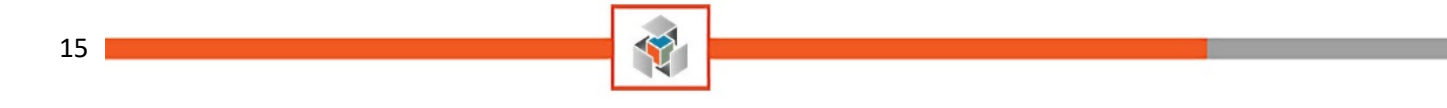

#### New Request - Bypass Duplicate Check

By default, when a request for a new credit report is received, our system checks if a credit report with the same demographics was ordered by the same Client ID within the last 30 days. In the event one exists, our system will retransmit the existing credit report to avoid multiple inquiries in a short period.

The **New Request Bypass Duplicate Check** will override this duplicate check. Our system will generate a new credit report without checking for existing credit reports for the borrower(s) in our system. A new inquiry will be posted on the borrower's file if you use this option.

1. Select New request - Bypass Duplicate Check from the Request Type drop-down

| Request Details |                         |                                               |
|-----------------|-------------------------|-----------------------------------------------|
| Product:        | Premier Credit Report 💌 | Credit Bureaus                                |
| Request Type:   | New Request - Bypass 🔻  | <ul><li>Experian</li><li>TransUnion</li></ul> |
| Report On:      | Joint 🔻                 | Equifax                                       |
|                 |                         |                                               |

- 2. Check the boxes for each Bureau you would like to order
- 3. Complete the request by selecting Submit

#### Import Report / Reissue

The Import Report / Reissue request type is used when the original borrower(s) credit report was ordered under a different Client ID. To proceed, you **MUST** have the previous credit report reference number.

#### 1. Select the Request Type as Import Report/Reissue

| Request Details |                          |                |
|-----------------|--------------------------|----------------|
| Product:        | Premier Credit Report -  | Credit Bureaus |
| Pequet Type:    | least Denst (Driver, -   | Experian       |
| nequest type.   | Import Report / Reissu 🔹 | ✓ TransUnion   |
| Report On:      | Joint 👻                  | Equifax        |
|                 |                          |                |

2. Enter your reference number, as shown.

| re-Guaincation                 | Origination         | Closing  | Monitoring | Reports | Support     |                  |                   |              |
|--------------------------------|---------------------|----------|------------|---------|-------------|------------------|-------------------|--------------|
| Credentials<br>Client ID: 2    | 100035              |          |            | Product | t Details - | Premier Credit P | Reference Numbers |              |
| User ID: a                     | dmin                |          |            | Reques  | t Type:     | New squest       | Reference Number: | 1011228791PQ |
| Save cred                      | entials <u>Forg</u> | zt/Reset | Password   | Heport  | Chi         | Borrower 👻       | View All          |              |
| Reference No                   | mbers               |          |            | Report  | Options     |                  |                   |              |
|                                | umber: 1011         | 228791P  | 0          | Branci  | h ID:       |                  |                   |              |
| Reference N                    |                     |          |            |         |             |                  |                   |              |
| Reference N<br><u>View All</u> |                     |          |            |         |             |                  |                   |              |

- 3. Complete your request by selecting **Submit**.
- 4. The credit report will be imported/reissued and presented in the Encompass Services View tab. The credit report will also be available in the eFolder.

### Remove Borrower/CoBorrower

**Prerequisite:** Remove Borrower or Remove CoBorrower will require a reference number for a previously ordered **Joint** Credit Report.

- 1. Update the Borrower Pair in Encompass, so only the borrower you want to keep is present (<u>Click</u> <u>here for instructions on Removing Borrower</u>)
- 2. Open the Credit Report order screen
- 3. Select Request Type as Remove Borrower or Remove CoBorrower.
  - a. Make your selection based on who you want to remove from the original joint credit report.

| Product:      | Premier Credit Report | Credit Bureaus          |
|---------------|-----------------------|-------------------------|
| Request Type: | Remove CoBorrower     | Experian     TransUnior |
| Report On:    | Borrower              |                         |

- 4. Complete the request by selecting **Submit**
- 5. When you review the new credit report, it will display only the borrower you have in your Encompass loan.

#### Swap Borrower

**Prerequisite:** Swap Borrower will require a reference number for a previously ordered **Joint** Credit Report.

- 1. Update the Borrower Pair in Encompass so the borrower positions match what you want to see in the final report <u>(Click here for instructions on Swapping Borrower(s)</u>
- 2. Open the Credit Report order screen
- 3. Select Request Type as Swap Borrowers

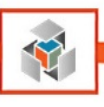

| - Request Details -<br>Product: | Premier Credit Report | • | Credit Bureaus |
|---------------------------------|-----------------------|---|----------------|
| Request Type:                   | Swap Borrowers        | • |                |
| Report On:                      | Joint                 | - |                |
|                                 |                       |   |                |

- 4. **Report On** will default to Joint.
- 5. Complete the request by selecting **Submit**, and the Borrower and CoBorrower will now be swapped in the credit report.

## Order Supplements

This option will allow you to access the supplement order page in WCS quickly.

- 1. Select Request Type as Order Supplements
- 2. Confirm that the reference number field has the correct Credit Report order number
- 3. Once you select **Submit**, you will be redirected to the Informative Research WCS login screen.
  - a. If you have an active session open in a separate browser, you will be redirected to the Order Supplement page instead.
- 4. Complete the supplement order in WCS. (For additional information refer to our WCS User Guide for ordering supplements)

### **Retrieve Supplements**

Once you receive notification that your Supplement order has been completed, you may retrieve the Supplement PDF report from WCS to Encompass.

- 1. Select Request Type as Retrieve Supplements
- 2. Confirm that the reference number field has the correct Credit Report order number
- 3. After selecting Submit, your request will be processed
  - a. The below popup will notify you the supplement was delivered to your eFolder successfully.

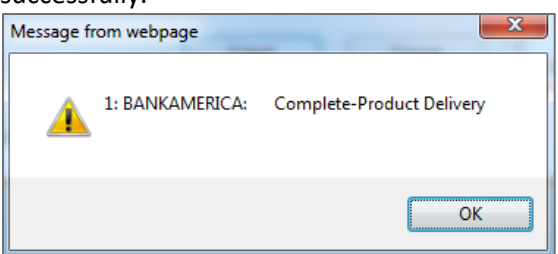

b. If any Supplements you ordered are not completed, this popup will display their current status.

### Order Rescore

This option will allow you to access the Rescore order page in WCS quickly.

- 1. Select Request Type as Order Rescore
- 2. Confirm that the reference number field has the correct Credit Report order number

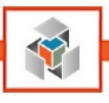

- 3. Selecting **Submit** will open our Informative Research WCS in a separate popup window.
  - a. If you have an active session open in your Web Browser for WCS, you will not need to enter your sign-in credentials, otherwise please enter our credentials.
- Follow the process to complete your Rescore request in WCS. Once the order is completed, you
  will be notified based on the notification type you selected.

(For instructions on ordering Rescore in WCS refer to the WCS User Guide)

# Closing

This section of our guide will walk through the steps to submit a PreClose Credit Report and QuickLook Report with or without scores.

## PreClose Credit Report

- 1. Verify you are on the **Closing** tab of the Informative Research Credit Services screen before proceeding.
- 2. Select Product as PreClose Credit Report. Select Request Type as New Request

| •                        |                                                         |
|--------------------------|---------------------------------------------------------|
|                          |                                                         |
| PreClose Credit Report - | Credit Bureaus                                          |
|                          | V Experian                                              |
| New Request              |                                                         |
|                          | ✓ TransUnion                                            |
| Borrower 👻               | V Fouifax                                               |
|                          |                                                         |
|                          |                                                         |
|                          | PreClose Credit Report ▼<br>New Request ▼<br>Borrower ▼ |

- 3. Confirm that the reference number field has the correct Credit Report order number
- 4. Complete the order by selecting **Submit**.
- 5. You will be redirected to the Encompass Services View to view the report, and the PDF will be delivered to your Encompass eFolder.

# \*Click here for instructions on ordering Fannie DU in Encompass\*

## Ordering and Retrieving Supplements

The steps for ordering and retrieving supplements are identical to the Origination Tab. (see links below to proceed)

- 1. <u>Click here</u> for instructions on ordering Supplements
- 2. <u>Click here</u> for instructions on retrieving Supplements

## QuickLook and QuickLook w/Scores New Request

- 1. Select Closing Tab; Select QuickLook or QuickLook w/Scores
- 2. Choose **Request Type** as **New Request**
- 3. Select **Submit**, and the report will be shown in your Encompass Services View and eFolder.

## QuickLook and QuickLook w/Scores Retrieve Existing Report

1. Select Closing Tab; Select QuickLook or QuickLook w/Scores for the Product

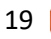

2. <u>Click here</u> for instructions on completing Retrieve Existing Report

#### QuickLook and QuickLook w/Scores Upgrade Report

- 1. Select Closing Tab; Select QuickLook or QuickLook w/Scores for the Product
- 2. <u>Click here</u> for instructions on completing the Upgrade Request type

### **Monitoring Services**

In this section of our guide, we show how to order PreClose Monitoring (PCM) products within the credit interface.

### <u>Activate</u>

- 1. Select the Monitoring Tab
- 2. The Product dropdown is set to PreClose Monitoring by default
- 3. Select Request Type as Activate

| Request Details<br>Product:                                           | PreClose Monitoring                                                               | Credit Bureaus |
|-----------------------------------------------------------------------|-----------------------------------------------------------------------------------|----------------|
| Request Type:<br>Report On:                                           | Retrieve Report / Cher  Activate Retrieve Report / Check S Stop Monitoring Cancel | Equifax        |
| PreClose Monitor<br>Branch ID:<br>Look Back Date<br>Notifications Ema | ing Options<br>. 08-23-2019                                                       |                |

- 4. Select **Report On** as Borrower or CoBorrower
  - a. If you are requesting PCM for both Borrower and CoBorrower, you will need to make two separate PreClose Monitoring requests.
- 5. Select the Look Backdate located you wish to begin monitoring on.
  - a. Look Back Date is commonly set to the date the hard inquiry credit report was pulled. You can select any date within the last 120 days.
- 6. In the Notification Email field, you may add an email address that will be cc'd when alerts generate for the Borrower/CoBorrower.
- 7. Select the **Submit** to complete your order request.

A message will be shown saying that the request is Pending or if any errors occur.

### Retrieve Report / Check Status

- 1. Select the Monitoring Tab
- 2. The Product drop-down will be set to PreClose Monitoring by default
- 3. Select Request Type as Retrieve Report / Check Status

| - Request Details - |                           |                |
|---------------------|---------------------------|----------------|
| Product:            | PreClose Monitoring -     | Credit Bureaus |
|                     |                           | Experian       |
| Request Type:       | Retrieve Report / Cher 🔻  | Tracelle       |
|                     | Activate                  | Inanson S      |
| Report On:          | Retrieve Report / Check S | Equifax        |
|                     | Stop Monitoring           |                |
|                     | Cancel                    |                |

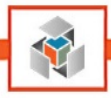

- 4. Select Report On as Borrower or CoBorrower
- Under the Reference Numbers section, enter the PreClose Monitoring order number or choose view all, and in the popup window, select the Order you are requesting a status update for. The reference number would be populated automatically if the PCM was ordered through Encompass.

| Order Number | Report Type            | Report On  | Order Date |  |
|--------------|------------------------|------------|------------|--|
| 1011230715PQ | Premier Credit Report  | Borrower   | 08-21-2019 |  |
| 1011230723PQ | Premier Credit Report  | CoBorrower | 08-21-2019 |  |
| 1011230748PQ | PreClose Credit Report | Borrower   | 08-21-2019 |  |
| 1011230764PQ | QuickLook              | Borrower   | 08-21-2019 |  |
| 1011230808PQ | QuickLook w/ Scores    | Borrower   | 08-21-2019 |  |
| 1000001291DM | PreClose Monitoring    | Borrower   | 08-23-2019 |  |

- 6. Select Submit to complete your request.
  - a. Encompass will show the current status of the PCM order.
  - b. If your request is currently being monitored or completed, the PreClose Monitoring report will be delivered to the Encompass eFolder under **Debt Monitoring**.

### Stop Monitoring

- 1. Select the Monitoring Tab
- 2. The Product drop-down will be set to PreClose Monitoring by default
- 3. Select Request Type as Stop Monitoring

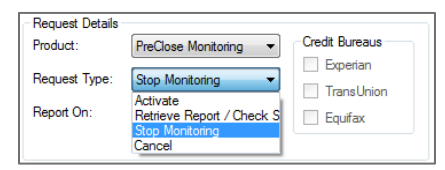

- 4. Select **Report On** as Borrower or CoBorrower
- Under the Reference Numbers section, enter the PreClose Monitoring order number or choose View All and in the popup window, select the Order you are requesting to Stop Monitoring on. The reference number would be populated automatically if the PCM was ordered through Encompass.

| Order Number | Report Type            | Report On  | Order Date |  |
|--------------|------------------------|------------|------------|--|
| 1011230715PQ | Premier Credit Report  | Borrower   | 08-21-2019 |  |
| 1011230723PQ | Premier Credit Report  | CoBorrower | 08-21-2019 |  |
| 1011230748PQ | PreClose Credit Report | Borrower   | 08-21-2019 |  |
| 1011230764PQ | QuickLook              | Borrower   | 08-21-2019 |  |
| 1011230808PQ | QuickLook w/ Scores    | Borrower   | 08-21-2019 |  |
| 1000001291DM | PreClose Monitoring    | Borrower   | 08-23-2019 |  |

6. Select **Submit** to complete your request.

A message will be shown confirming that the request has been processed successfully or if any errors occur. Please **note** that Stop Monitoring can only be requested for orders in OnGoing status.

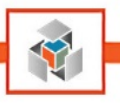

### Cancel Order

21

- 1. Select the Monitoring Tab
- 2. The Product drop-down will be set to PreClose Monitoring by default
- 3. Select Request Type as Cancel

| - Request Details |                                                          |                |
|-------------------|----------------------------------------------------------|----------------|
| Product:          | PreClose Monitoring -                                    | Credit Bureaus |
|                   |                                                          | Experian       |
| Request Type:     | Cancel 🔹                                                 | Tracellaise    |
| Report On:        | Activate<br>Retrieve Report / Check S<br>Stop Monitoring | Equifax        |
|                   | Cancel                                                   |                |

- 4. Select **Report On** as Borrower or CoBorrower
- 5. Under the Reference Numbers section, enter the **PreClose Monitoring** order number or **choose view all**, and in the popup window, select the Order you are requesting to **Cancel**. The reference number would be populated automatically if the PCM was ordered through Encompass.

| Order Number | Report Type            | Report On  | Order Date |  |
|--------------|------------------------|------------|------------|--|
| 1011230715PQ | Premier Credit Report  | Borrower   | 08-21-2019 |  |
| 1011230723PQ | Premier Credit Report  | CoBorrower | 08-21-2019 |  |
| 1011230748PQ | PreClose Credit Report | Borrower   | 08-21-2019 |  |
| 1011230764PQ | QuickLook              | Borrower   | 08-21-2019 |  |
| 1011230808PQ | QuickLook w/ Scores    | Borrower   | 08-21-2019 |  |
| 1000001291DM | PreClose Monitoring    | Borrower   | 08-23-2019 |  |

6. Select **Submit** to complete your request.

A message will be shown saying that the order has been canceled successfully or if any errors occur.

Please note that cancellation can only be requested for orders in **Pending** status.

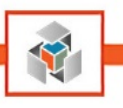

# Reports

### **Billing Reports Selection**

On the Reports tab, users may request a billing report for individual orders, or they may request a loan billing report, which shows the billing for all reports ordered on one report.

### Billing Report

- 1. Select the **Reports** Tab
- 2. Your credentials should auto-populate if you saved them previously, otherwise please enter your Credentials for Client ID, User ID, and Password.
- 3. In the **Request Details** dropdown, select **Billing Report**.

| Reports | Support    |                |          |
|---------|------------|----------------|----------|
| Reque   | st Details |                |          |
| Report: |            | Billing Report | <b>•</b> |
|         |            |                |          |
|         |            |                |          |

4. In the section below, check the box to see the billing report for that credit report order.

| Reference #      | Report Type | Report On | Date Ordered |   |
|------------------|-------------|-----------|--------------|---|
| 1011209969PQ     | SoftQual    | Borrower  | 08-06-2019   | μ |
| 1011209977PQ     | SoftQual    | Borrower  | 08-06-2019   |   |
| 1011209985PQ     | SoftQual    | Borrower  | 08-06-2019   |   |
| <br>101120000200 | C-001       | 0         | 00.00.0010   | - |

5. After an order is selected, users will want to click on submit to generate the billing report. Reports will be available in the e-folder under Billing Report documents.

| eFol                                                     | der  | Document      | ts Help          |         |             |   |
|----------------------------------------------------------|------|---------------|------------------|---------|-------------|---|
| Documents Preliminary Conditions Underwriting Conditions |      |               |                  |         |             |   |
| Do                                                       | cum  | ents View     | Standard View    |         | •           | k |
| Doc                                                      | cume | t Group (A    | Il Documents)    |         |             |   |
| Do                                                       | cum  | nts (37)      |                  |         |             |   |
| Att                                                      | Fo   | Name 🔺        |                  |         | Description |   |
|                                                          |      |               |                  |         |             |   |
|                                                          |      | 1003 - URLA   | 4                |         |             |   |
|                                                          |      | 1008 - Trans  | smittal Summary  |         |             |   |
|                                                          |      | 1084A Cash    | Flow Analysis    |         |             |   |
|                                                          |      | 1084B Partn   | ership and Corpo | rations |             |   |
|                                                          |      | Appraisal N   | otice            |         |             |   |
|                                                          |      | Appraisal Re  | eview            |         |             |   |
|                                                          |      | Appraisal     |                  |         |             |   |
|                                                          |      | Bank Statem   | ients            |         |             |   |
|                                                          | -    | Bankruptcy    | Pepers           |         |             |   |
| ~                                                        |      | Billing Repor | t                |         |             |   |
|                                                          |      | Druker nees   | confirmed        |         |             |   |

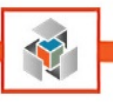

## Loan Billing Report

1. Select the **Reports** Tab and from the Request Details select Loan Billing Report.

| Pre-Qualification | on Origination Closing Monitoring      | Reports Support               |
|-------------------|----------------------------------------|-------------------------------|
| Credentials       |                                        | Request Details               |
| Client ID:        | 2100035                                | Report: Loan Billing Report - |
| User ID:          | admin                                  |                               |
| Password:         | ******                                 |                               |
| Save cr           | edentials <u>Forgot/Reset Password</u> |                               |

- 2. There is no need to select any particular order from the list at this point as the system, by default, will generate the report for all orders submitted.
- 3. The report will be located in the E-Folder under **Billing Report Documents**.

| Files                             |                   |        |                     |  |
|-----------------------------------|-------------------|--------|---------------------|--|
| Name                              | Date              | Size   | Current Version     |  |
| 📓 BillingReport1011209977PQ.PDF   | 10/23/19 09:22 AM | 109 KB | <ul><li>✓</li></ul> |  |
| 🛃 LoanBillingReport1908000091.PDF | 10/23/19 09:23 AM | 692 KB | <ul><li>✓</li></ul> |  |
| 🔏 LoanBillingReport1908000091.PDF | 10/23/19 09:40 AM | 692 KB | ✓                   |  |
|                                   |                   |        |                     |  |

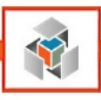

# **Borrower Pair Instructions**

## **Borrower Pair Repositioning**

In Encompass, there is a function allowing you to update the borrower pair assignment, and this must be done correctly for Informative Research's Credit Services orders to be submitted. In this section of the guide, we will provide instructions on updating borrower pairs.

### Swap Borrowers

1. Open a loan from your pipeline.

| C Encom    | ipass - Bui      | ld 19.3.0.3    | - https      | ://BE3 | 306025          | .ea.ellie | mae.net\$Bl    | E306025 - jua  |  |  |
|------------|------------------|----------------|--------------|--------|-----------------|-----------|----------------|----------------|--|--|
| Encomp     | ass <u>V</u> iev | v <u>L</u> oan | <u>F</u> orn | ns     | Ve <u>r</u> ifs | Tools     | <u>Service</u> | s <u>H</u> elp |  |  |
| Home       | Pipeline         | Loan           | Cont         | acts   | Dash            | board     |                |                |  |  |
| 8 Bor      | Series E Lambert |                |              |        |                 |           |                |                |  |  |
| 6          |                  |                |              |        | 1               | Loan      | #: 19080001    | 104            |  |  |
|            |                  |                |              |        |                 | Loan      | Amount:        | l              |  |  |
| 13 A       | lerts & Mes      | sages          | Log          |        |                 | Sub       | mittal Work    | ksheet         |  |  |
| Proce      | ssing expe       | cted           |              | 08/2   | 23/19           | 1         | 0.6            | lung A         |  |  |
| 🔲 🔲 Closin | a Checklist      | Complete e     | xpect        | 08/2   | 23/19           | Loan      | Officer        | Juan A         |  |  |

2. Click the pencil and paper icon to the right of the Borrower selection dropdown.

| Encomp | ass Viev | v Loan      | Forms      | Verifs   | Tools    | Services | Help |
|--------|----------|-------------|------------|----------|----------|----------|------|
| Home   | Pipeline | Loan        | Services   | View     | Contacts | Dashboa  | Ird  |
| 8 Bor  | rowers   | Erica E Lan | bert and K | aren AAH | ITEXO    | - 2      |      |

| anage Borrowers      |             |        |                      |                               | ×      |
|----------------------|-------------|--------|----------------------|-------------------------------|--------|
| Borrower Pairs       |             |        | Import               | <table-cell> 🔶 👳</table-cell> |        |
| 1 Lambert, Erica E   |             |        | AAHTEXO, Karen       |                               |        |
| 2 , Jonnn            |             |        |                      |                               |        |
|                      |             |        |                      |                               |        |
|                      |             |        |                      |                               |        |
|                      |             |        |                      |                               |        |
|                      |             |        |                      |                               |        |
|                      |             |        |                      |                               |        |
|                      |             |        |                      |                               |        |
|                      |             |        |                      |                               |        |
| Borrower             |             | Move   | Co-Borrower          | Move                          |        |
| Vesting Type         | Co-signer   | •      | Vesting Type         | Individual                    | •      |
| First Name           | Erica       |        | First Name           | Karen                         |        |
| Middle               | E           |        | Middle               |                               |        |
| Last Name            | Lambert     | Suffix | Last Name            | AAHTEXO                       | Suffix |
| SSN                  | 666-01-2955 |        | SSN                  | 666-79-3551                   |        |
| Experian/FICO        | 825         |        | Experian/FICO        | 672                           |        |
| Trans Union/Empirica | 804         |        | Trans Union/Empirica | 804                           |        |
| EquiFax/BEACON       | 617         |        | EquiFax/BEACON       | 497                           |        |
| Self-Employed        |             |        | Self-Employed        |                               |        |
| 2 Learn more         |             |        |                      |                               | Close  |

- 3. Highlight the first borrower pair and select the Move button for the CoBorrower
- 4. Select the radio button for the primary borrower under borrower pair one and choose **Move**.

| hoos | e a borrower position to swap with the select | ted borrower: |  |
|------|-----------------------------------------------|---------------|--|
| Borr | ower Pairs                                    |               |  |
| 1    | Irica E Lambert                               | Karen AAHTEXO |  |
| 2    | Johnn                                         | 0             |  |
| 3    | 0                                             |               |  |
| 4    | 0                                             |               |  |
| 5    | 0                                             |               |  |
| 6    | 0                                             |               |  |
|      |                                               |               |  |
|      |                                               |               |  |
|      |                                               |               |  |
|      |                                               |               |  |
|      |                                               |               |  |
|      |                                               |               |  |

a. A popup will verify you want to swap the selected borrower information, select **Yes** to complete the swap borrower function.

| Encompass | 5                                                                                |
|-----------|----------------------------------------------------------------------------------|
| ?         | Are you sure you want to swap selected borrower information to another borrower? |
|           | <u>Y</u> es <u>N</u> o                                                           |

## Remove Borrowers

1. Open a loan from your pipeline.

| - |                           |                  | 1.10.202       | - Harrison   |        | 106016          |               |                  | 106015       |      |
|---|---------------------------|------------------|----------------|--------------|--------|-----------------|---------------|------------------|--------------|------|
|   | C Encorr                  | ipass - bui      | 10 19.5.0.5    | - nttp:      | S//DE: | 500025.         | .ea.eillei    | nae.netabe:      | 500025 -     | Juar |
|   | <u>E</u> ncomp            | ass <u>V</u> iev | v <u>L</u> oan | <u>F</u> orr | ns     | Ve <u>r</u> ifs | <u>T</u> ools | <u>S</u> ervices | <u>H</u> elp |      |
|   | Home                      | Pipeline         | Loan           | Cont         | acts   | Dash            | board         |                  |              |      |
|   | Sorrowers Erica E Lambert |                  |                |              |        |                 |               |                  |              |      |
|   | "                         |                  |                |              |        | 15              | Loan #        | t 190800010      | 4            | L    |
|   |                           |                  |                |              |        |                 | Loan A        | Amount:          |              | 0    |
|   | 13 A                      | lerts & Mes      | sages          | Log          |        |                 | Subr          | nittal Work      | sheet        |      |
| 1 | Proce                     | ssing expe       | cted           |              | 08/2   | 23/19           |               |                  |              | _    |
| H | Closein                   | a Chaoklint      | Complete e     | unant        | 007    | 0.000           | Loan          | Officer          | Ju           | an A |

2. Click the pencil and paper icon to the right of the Borrower selection dropdown.

| Encomp | ass Viev | v Loan      | Forms       | Verifs   | Tools    | Services | Help |
|--------|----------|-------------|-------------|----------|----------|----------|------|
| Home   | Pipeline | Loan        | Services    | View     | Contacts | Dashboa  | ard  |
| 息 Boi  | rowers   | Erica E Lan | nbert and K | aren AAH | HTEXO    | • 🗹      |      |

| age Borrowers                                                                                                    |                                                                        |                     |                                                                                                    |                                                                            |        |
|----------------------------------------------------------------------------------------------------|------------------------------------------------------------------------|---------------------|----------------------------------------------------------------------------------------------------|----------------------------------------------------------------------------|--------|
| Borrower Pairs                                                                                                    |                                                                        |                     | Import                                                                                                    |                                                                            | 🔓 🔶 1  |
| Derromer                                                                                                    |                                                                        |                     | Co Danonar                                                                                                    |                                                                            |        |
| Lambert, Erica E                                                                                                    |                                                                        |                     | AAHTEXO, Karen                                                                                                    |                                                                            |        |
| , Jonnn                                                                                                    |                                                                        |                     |                                                                                                    |                                                                            |        |
|                                                                                                    |                                                                        |                     |                                                                                                    |                                                                            |        |
|                                                                                                    |                                                                        |                     |                                                                                                    |                                                                            |        |
|                                                                                                    |                                                                        |                     |                                                                                                    |                                                                            |        |
|                                                                                                    |                                                                        |                     |                                                                                                    |                                                                            |        |
|                                                                                                    |                                                                        |                     |                                                                                                    |                                                                            |        |
|                                                                                                    |                                                                        |                     |                                                                                                    |                                                                            |        |
|                                                                                                    |                                                                        |                     |                                                                                                    |                                                                            |        |
|                                                                                                    |                                                                        |                     |                                                                                                    |                                                                            |        |
|                                                                                                    |                                                                        |                     |                                                                                                    |                                                                            | 1      |
| Borrower                                                                                                    |                                                                        | Move                | Co-Borrower                                                                                                    | Move                                                                       | ]      |
| Borrower<br>Vesting Type                                                                                                    | Co-signer                                                              | Move                | Co-Borrower<br>Vesting Type                                                                                                    | Move<br>Individual                                                         | ]      |
| Borrower<br>Vesting Type<br>First Name                                                                                          | Co-signer<br>Erica                                                     | Move                | Co-Borrower<br>Vesting Type<br>First Name                                                                                          | Move<br>Individual<br>Karen                                                | ]      |
| Borrower<br>Vesting Type<br>First Name<br>Middle                                                                                | Co-signer<br>Erica<br>E                                                | Move                | Co-Borrower<br>Vesting Type<br>First Name<br>Middle                                                                                | Move<br>Individual<br>Karen                                                | ]      |
| Borrower<br>Vesting Type<br>First Name<br>Middle<br>Last Name                                                                   | Co-signer<br>Erica<br>E<br>Lambert                                     | Move<br>V<br>Suffix | Co-Borrower<br>Vesting Type<br>First Name<br>Middle<br>Last Name                                                                   | Move<br>Individual<br>Karen<br>AAHTEXO                                     | Suffix |
| Borrower<br>Vesting Type<br>First Name<br>Middle<br>Last Name<br>SSN                                                            | Co-signer<br>Erica<br>E<br>Lambert<br>666-01-2955                      | Move<br>Suffix      | Co-Borrower<br>Vesting Type<br>First Name<br>Middle<br>Last Name<br>SSN                                                            | Move<br>Individual<br>Karen<br>AAHTEXO<br>666-79-3551                      | Suffix |
| Borrower<br>Vesting Type<br>First Name<br>Middle<br>Last Name<br>SSN<br>Experian/FICO                                           | Co-signer<br>Erica<br>E<br>Lambert<br>666-01-2955<br>825               | Move                | Co-Borrower<br>Vesting Type<br>First Name<br>Middle<br>Last Name<br>SSN<br>Experian/FICO                                           | Move<br>Individual<br>Karen<br>AAHTEXO<br>666-79-3551<br>672               | Suffix |
| Borrower<br>Vesting Type<br>First Name<br>Middle<br>Last Name<br>SSN<br>Experian/FICO<br>Trans Union/Empirica                   | Co-signer<br>Erica<br>E<br>Lambert<br>666-01-2955<br>825<br>804        | Move<br>Suffix      | Co-Borrower<br>Vesting Type<br>First Name<br>Middle<br>Last Name<br>SSN<br>Experian/FICO<br>Trans Union/Empirica                   | Move<br>Individual<br>Karen<br>AAHTEXO<br>666-79-3551<br>672<br>804        | Suffix |
| Borrower<br>Vesting Type<br>First Name<br>Middle<br>Last Name<br>SSN<br>Experian/FICO<br>Trans Union/Empirica<br>Equifax/BEACON | Co-signer<br>Erica<br>E<br>Lambert<br>666-01-2955<br>825<br>804<br>617 | Move<br>V<br>Suffix | Co-Borrower<br>Vesting Type<br>First Name<br>Middle<br>Last Name<br>SSN<br>Experian/FICO<br>Trans Union/Empirica<br>EquiFax/BEACON | Move<br>Individual<br>Karen<br>AAHTEXO<br>666-79-3551<br>672<br>804<br>497 | Suffix |

- 3. Highlight the first borrower pair and select the **Move** button for the Borrower or CoBorrower based on which borrower you want to remove from the previously ordered Credit Report.
- 4. Select the radio button for any empty borrower pair, as shown.

| Move Borrower                                                  | and the same  |
|----------------------------------------------------------------|---------------|
| Choose a borrower position to swap with the selected borrower: |               |
| Borrower Pairs                                                 |               |
| 1 O Erica E Lambert                                            | Karen AAHTEXO |
| 2                                                              | 🗇 Johnn       |

a. A popup will verify you want to swap the selected borrower information, select **Yes** to complete the swap borrower function.

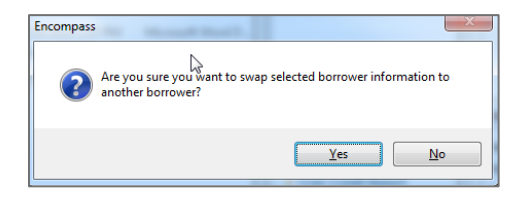

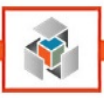

# **Submitting Loans to Underwriting**

It is important to note that Encompass will always use the reference number from the most recently ordered report through Encompass's Credit Services. Due to this mapping of the credit reference number, there may be some cases where you will need to update the reference number before submitting your loan for underwriting.

## Fannie Mae: Desktop Underwriter

| DU via Ellie Mae Network                                                                                                 | ×                                     |
|----------------------------------------------------------------------------------------------------|---------------------------------------|
| 🕙 Fannie Mae'                                                                                                    | DU® on ePASS                          |
| Submit to DU via Ellie Mae Network                                                                                       |                                       |
| Institution ID: Default Institution  Credit Re-Issue Information                                                         | numberte allem Famile Mae te accese   |
| a credit report. Enter the credit provider account number and passw<br>the credit report for this loan.                  | rord that allows Fannie Mae to access |
| To change the credit provider or edit the reference number, click on Continue without passing credit reissue information | Edit Credit Reference Info.           |
| Re-issue from: Informative Research (2)                                                                                  |                                       |
| Account Number: 1207470 Password:                                                                                        | Edit Credit Reference Info            |
| Product Description:                                                                                                    |                                       |
| Submi                                                                                                    | t Cancel Help                         |

You will be required to enter credentials within DU/DO to reissue your credit report for underwriting. Your company will have the two options described below:

1. Each user can use their credentials – users would enter the **Client ID** as the account number within DU, and their password (which is the same for our website and ordering credit in Encompass).

OR

2. An admin can set a company-wide FNMA password on our website and distribute it. Users would enter the **Client ID** as the account number within DU and that company-wide password set by admin.

Please check with your management which option you should use.

27

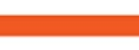

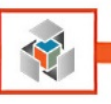

### Updating the Reference Number for Underwriting Purposes

### Method One

28

With this method, you will manually update the credit report number in the underwriting submission screen. For this method, please ensure you have the reference number available. You can use copy/paste for this process (recommended).

### Fannie Mae (DU/DO)

- 1. Go to Services Underwriting and select either Fannie Mae DU or DO.
- 2. Click on **Submit to DU/DO on ePASS**.
- 3. Click on the button Edit Credit Reference Info.
- 4. Type or paste the correct credit reference number, as shown below.

| Edit Credit Referenc           | e Information                                                                      |                                                  | ×     |
|--------------------------------|------------------------------------------------------------------------------------|--------------------------------------------------|-------|
| 🕙 Fanr                         | nie Mae                                                                            | DU® on el                                        | PASS  |
| Edit Credit                    | Reference Information                                                              |                                                  |       |
| Select a cred<br>Credit Provid | tit provider, then click on the borrower's<br>ter: Informative Research (Powered b | name to enter a credit reference nu<br>v IR) (2) | mber. |
| Borro                          | Wer Name<br>HEN R ADAMS & PATRICIA ADAMS                                           | Credit Reference Number<br>2012365935F0          |       |
|                                |                                                                                    |                                                  |       |
|                                | OK                                                                                 | Cancel                                           |       |

5. Click **OK** and **Submit** to complete the transaction.

### Method Two

With this method, you will request Informative Research to deliver a copy of the original credit report used for the loan into Encompass. This process will make the origination credit report reference number the most recent transaction, which will be used for underwriting purposes.

- 1. Open the IR Credit Services Integration screen and Select the **Origination** Tab.
- 2. In the **Request Type** dropdown, select **Retrieve Existing Report**.
- 3. Confirm that the reference number of the credit report you ran during the origination is correct. You can click on **View All** to select another credit report or type the reference number manually.
- 4. Submit the request.

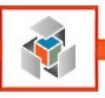

# Freddie Mac: Loan Prospector

1. Select Underwriting from the Services menu or Request Underwriting Services tab

| Services | Help            |    | Forms  | Tools      | Services      |   |
|----------|-----------------|----|--------|------------|---------------|---|
| Cred     | it Report       |    | » Orde | r Credit R | eport         | ^ |
|          | lers            | 5  | » Acce | ss Lende   | rs            |   |
| Prod     | uct and Pricing |    | » Sear | ch Produc  | t and Pricing |   |
| Unde     | erwriting       | or | » Requ | est Under  | writing       |   |

2. Select Freddie Mac's Loan Product Advisor System to System

| My Providers | All Providers     |                                                      |           |
|--------------|-------------------|------------------------------------------------------|-----------|
| .,           | Airroviders       |                                                      |           |
| Select a pro | vider and click S | Submit.                                              |           |
| Fannie Ma    | e DO for ePAS     | 3                                                    | More info |
| Freddie Ma   | ac's Loan Prod    | uct Advisor for ePASS (Retiring by the end of 2018.) | More info |
| Fannie Ma    | e DU on ePASS     | ;                                                    | More info |
| Freddie Ma   | ac's Loan Prod    | uct Advisor System to System                         | More info |
|              |                   |                                                      |           |
|              |                   |                                                      |           |
|              |                   |                                                      |           |
|              |                   |                                                      |           |
|              |                   |                                                      |           |
|              |                   |                                                      |           |
|              |                   |                                                      |           |
|              |                   |                                                      |           |
|              |                   |                                                      |           |
|              |                   |                                                      |           |
|              |                   |                                                      |           |
|              |                   |                                                      |           |
|              |                   |                                                      |           |
|              |                   |                                                      |           |
|              |                   |                                                      |           |

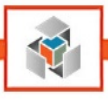

- 3. In the LPA screen, ensure your Credit Provider information is as shown below:
  - a. First Dropdown should have: Equifax Mortgage Solutions
  - b. Second Dropdown should have: Informative Research

| Freddie Mac's Loan Product Ad                                                       | lvisor Request                                                  |                                                       |                                                                                    |                               | ×   |
|-------------------------------------------------------------------------------------|-----------------------------------------------------------------|-------------------------------------------------------|------------------------------------------------------------------------------------|-------------------------------|-----|
| Freddie Mac Loan                                                                    | Advisor Sui                                                     | te <sup>∞</sup>                                       | 🛞 Loan P                                                                           | roduct Advisor <sup>∞</sup>   |     |
| Login Information                                                                   |                                                                 |                                                       | Loan Information                                                                   |                               |     |
| User ID                                                                             |                                                                 |                                                       | Borrower                                                                           | ADAMS , STEPHEN R             |     |
| Authentication Password                                                             |                                                                 |                                                       | Coborrower                                                                         | ADAMS , PATRICIA              |     |
| LP ID (Seller Number)                                                               |                                                                 |                                                       | Property Type                                                                      | SFR                           |     |
| TPO Number                                                                          |                                                                 |                                                       | Loan Number                                                                        | 1908000103                    |     |
| LP Password                                                                         |                                                                 |                                                       | Transaction Type                                                                   | Purchase                      |     |
| Branch Code                                                                         |                                                                 |                                                       | Property Address                                                                   |                               |     |
|                                                                                     |                                                                 |                                                       |                                                                                    |                               |     |
| Order View Results                                                                  |                                                                 |                                                       |                                                                                    |                               |     |
| Select a credit provide<br>Credit Reference Nur<br>Merge Credit                     | er if using a merged<br>Iber in the rows bel<br>Credit Provider | l report in t<br>ow to cha<br>Equifax M<br>Informativ | the LP decision. Clic<br>inge their values.<br>Mortgage Solutions (<br>ve Research | k LP Credit Request or        |     |
| LP Credit Request                                                                   | Borrower Name                                                   | •                                                     | Cre                                                                                | edit Reference                |     |
| Reissue                                                                             | STEPHEN R AL                                                    | DAMS & P                                              | ATRICIA AD 201                                                                     | 2401395PQ                     |     |
| Resubmission Info<br>If resubmitting a loar<br>included on your Fe<br>LP Key Number | n to LP, enter the L<br>edback Certificate                      | .oan Prosp<br>to avoid L                              | pector Key Number a<br>P submission charge<br>pan Prospector ID: [                 | and Loan Prospector ID<br>es. |     |
|                                                                                     |                                                                 |                                                       |                                                                                    |                               |     |
|                                                                                     |                                                                 |                                                       | <u>B</u> ack                                                                       | Submit <u>C</u> ano           | cel |

4. Ensure that the credit report number in the **Credit Reference** column is correct

Please note that depending on your setup, you may need to enter an alpha-numeric Branch Code on this screen for billing/tracking purposes.

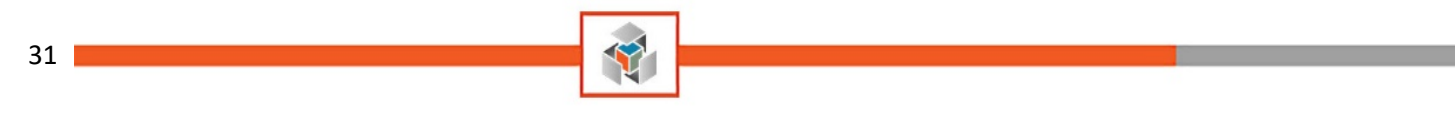

Freddie Mac (LPA) – Update Reference Number

- 1. Go to Services Underwriting and select Freddie Mac's Loan Product Advisor
- 2. Type or paste the correct credit reference number as shown below

| Select a credit provider if using a merged report in the LP decision. Click LP Credit Request or<br>Credit Reference Number in the rows below to change their values.<br>Merge Credit Credit Provider Equifax Mortgage Solutions (5)<br>Informative Research<br>LP Credit Request Borrower Name Credit Reference<br>Reissue STEPHEN B ADAMS & PATRICIA AD 2012401395P0 | Order | View Results                                    |                                          |                                                           |                                      |
|----------------------------------------------------------------------------------------------------|-------|-------------------------------------------------|------------------------------------------|-----------------------------------------------------------|--------------------------------------|
| Merge Credit Credit Provider Equifax Mortgage Solutions (5)  Informative Research  LP Credit Request Borrower Name Credit Reference Reissue SEPHEN B ADAMS & PATRICIA AD 2012401395PQ                                                                                                    |       | Select a credit provide<br>Credit Reference Num | r if using a merge<br>ber in the rows be | d report in the LP decision<br>slow to change their value | n. Click LP Credit Request or<br>es. |
|                                                                                                    |       | Merge Credit                                    | Credit Provider                          | Equifax Mortgage Soluti                                   | ions (5) 🗸 🗸 🗸                       |
| LP Credit Request Borrower Name Credit Reference<br>Reissue STEPHEN B ADAMS & PATRICIA AD 2012401395PQ                                                                                                    |       |                                                 |                                          | Informative Research                                      | ~                                    |
| Reissue                                                                                                    |       |                                                 |                                          |                                                           |                                      |
|                                                                                                    |       | LP Credit Request                               | Borrower Name                            | e                                                         | Credit Reference                     |
|                                                                                                    |       | LP Credit Request                               | Borrower Name                            | e<br>DAMS & PATRICIA AD                                   | Credit Reference                     |
|                                                                                                    |       | LP Credit Request                               | Borrower Nam                             | e<br>DAMS & PATRICIA AD                                   | Credit Reference                     |

3. Click on **Submit** to complete the transaction

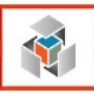

# **Automated Valuation Models (AVMs)**

# **My Providers**

While in a loan file, click on the Services Tab and select Order AVM.

If Informative Research AVM doesn't appear under My Providers:

- 1. Go to the All Providers Tab
- 2. Highlight Informative Research AVM
- 3. Click Add to My List
- 4. Submit

| My Providers       All Providers         Select the provider you wish to use and click Submit. To learn more about a provider, click the More info link next to the provider's name.         Search by Company Name:       Go         Accurate AVM       More info         Chronos Solutions / UPF Services       More info         CoreLogic AVM's and HVE       More info         CoreLogic Valuation Solutions       More info         Informative Research AVM       More info         Mortgage Information Services Direct       More info         Nations Valuation Services, Inc       More info         PLATINUMdata - Independent AVM Provider       More info         Add to My List       New Provider       Submit | VM                                                                                                    | 23                       |
|----------------------------------------------------------------------------------------------------|----------------------------------------------------------------------------------------------------|--------------------------|
| Select the provider you wish to use and click Submit. To learn more about a provider, click the More info link next to the provider's name.         Search by Company Name:       Go         Accurate AVM       More info         Chronos Solutions / UPF Services       More info         CoreLogic AVM's and HVE       More info         CoreLogic Valuation Solutions       More info         Informative Research AVM       More info         Nortgage Information Services Direct       More info         Nations Valuation Services, Inc       More info         PLATINUMdata - Independent AVM Provider       More info         Add to My List       New Provider       Submit                                          | My Providers All Providers                                                                                           |                          |
| Search by Company Name:       Go       Reset         Accurate AVM       More info         Chronos Solutions / UPF Services       More info         CoreLogic AVM's and HVE       More info         CoreLogic Valuation Solutions       More info         Informative Research AVM       More info         Mortgage Information Services Direct       More info         Nations Valuation Services, Inc       More info         PLATINUMdata - Independent AVM Provider       More info         Add to My List       New Provider                                                                                                    | Select the provider you wish to use and click Submit. To learn more about a provider, click the the provider's name. | e More info link next to |
| Accurate AVM       More info         Chronos Solutions / UPF Services       More info         CoreLogic AVM's and HVE       More info         CoreLogic Valuation Solutions       More info         Informative Research AVM       More info         Mortgage Information Services Direct       More info         Nations Valuation Services, Inc       More info         PLATINUMdata - Independent AVM Provider       More info                                                                                                    | Search by Company Name:                                                                                              | Go Reset                 |
| Chronos Solutions / UPF Services       More info         CoreLogic AVM's and HVE       More info         CoreLogic Valuation Solutions       More info         Informative Research AVM       More info         Mortgage Information Services Direct       More info         Nations Valuation Services, Inc       More info         PLATINUMdata - Independent AVM Provider       More info         Add to My List       New Provider       Submit                                                                                                    | Accurate AVM                                                                                                    | More info                |
| CoreLogic AVM's and HVE       More info         CoreLogic Valuation Solutions       More info         Informative Research AVM       More info         Mortgage Information Services Direct       More info         Nations Valuation Services, Inc       More info         PLATINUMdata - Independent AVM Provider       More info         Add to My List       New Provider       Submit                                                                                                    | Chronos Solutions / UPF Services                                                                                     | More info                |
| CoreLogic Valuation Solutions       More info         Informative Research AVM       More info         Mortgage Information Services Direct       More info         Nations Valuation Services, Inc       More info         PLATINUMdata - Independent AVM Provider       More info         Add to My List       New Provider       Submit         Cancel       Submit       Cancel                                                                                                    | CoreLogic AVM's and HVE                                                                                              | More info                |
| Informative Research AVM       More info         Mortgage Information Services Direct       More info         Nations Valuation Services, Inc       More info         PLATINUMdata - Independent AVM Provider       More info         Add to My List       New Provider         Submit       Cancel                                                                                                    | CoreLogic Valuation Solutions                                                                                        | More info                |
| Mortgage Information Services Direct       More info         Nations Valuation Services, Inc       More info         PLATINUMdata - Independent AVM Provider       More info         Add to My List       New Provider         Submit       Cancel                                                                                                    | Informative Research AVM                                                                                             | <u>More info</u>         |
| Nations Valuation Services, Inc     More info       PLATINUMdata - Independent AVM Provider     More info       More info     More info                                                                                                    | Mortgage Information Services Direct                                                                                 | More info                |
| PLATINUMdata - Independent AVM Provider     More info       Add to My List     New Provider     Submit     Cancel                                                                                                    | Nations Valuation Services, Inc                                                                                      | More info                |
| Add to My List New Provider Cancel                                                                                                    | PLATINUMdata - Independent AVM Provider                                                                              | More info                |
|                                                                                                    | Add to My List New Provider Sub                                                                                      | bmit Cancel              |

Now Informative Research AVM will appear as a Credit Report provider on the My Providers Tab.

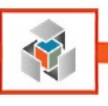

# **Order an AVM**

AVMs are instant, simple, and accurate verification tools to reduce the cost associated with more costly appraisals. By partnering with Black Knight IR's AVMs offer unsurpassed flexibility, accuracy and cost savings when valuing properties during the mortgage loan process.

While in a loan file, click on the Services Tab and select Order AVM.

Input your Informative Research credentials, and we recommend clicking **Save Login Information** before selecting an AVM model.

For the most accurate valuation model, with the best geographic coverage and highest confidence, select **AVM Cascade**.

Other Black Knight models currently available through Informative Research's AVM integration are:

- ValueSure
- SiteXValue
- Realtors Valuation Model
- SafeValue
- Freddie Mac's Home Value Explorer

| Login Informatic                                                                                               | -                                                                                            | Loss laformation                                                |                  |
|----------------------------------------------------------------------------------------------------|----------------------------------------------------------------------------------------------|-----------------------------------------------------------------|------------------|
| Account ID                                                                                                    | 1207470                                                                                      | Borrower:                                                       | Homeowner , John |
| Login ID                                                                                                    | admin                                                                                        | CoBorrower:                                                     | Homeowner , Mary |
| Password                                                                                                    | •••••                                                                                        | Property Type:                                                  | Detached         |
|                                                                                                    | Reset Password                                                                               | Loan Number:                                                    | 1605000040       |
|                                                                                                    | Save Login Information                                                                       | Transaction Typ                                                 | e: Purchase      |
| Order View<br>Products                                                                                         | & Check Status                                                                               | Property Address                                                |                  |
| Order View<br>Products                                                                                         | & Check Status                                                                               | Property Address<br>4065 Carroll Ct, Chino,<br>Chino, CA 91710  | Ca 91710         |
| Order View<br>Products<br>CASA A<br>Collater<br>Collater                                                       | & Check Status                                                                               | Property Address<br>4065 Carroll Ct, Chino,<br>Chino , CA 91710 | Ca 91710         |
| Order View Products CASAA AVA Ce Collater Home V REO Ma                                                        | & Check Status<br>WM<br>ascade<br>al Market Value AVM<br>alue Explorer AVM<br>arket Analysis | Property Address<br>4065 Carroll Ct, Chino,<br>Chino , CA 91710 | Ca 91710         |
| Order View<br>Products<br>CASA A<br>V AVM CE<br>Collater<br>Home V<br>REO M<br>Ste-X A<br>Site-X E             | & Check. Status                                                                              | Property Address<br>4065 Carroll Ct. Chino,<br>Chino , CA 91710 | Ca 91710         |
| Order View<br>Products<br>CASA A<br>Collater<br>Home V<br>REO M<br>Site-X A<br>Ste-X E<br>ValueSu              | & Check Status                                                                               | Property Address<br>4065 Carroll Ct, Chino,<br>Chino , CA 91710 | Ca 91710         |
| Order View<br>Products<br>CASA A<br>V AVM CC<br>Collater<br>Home V<br>REO M<br>Site-X A<br>Site-X E<br>ValueSt | & Check Status                                                                               | Property Address<br>4065 Carroll Ct, Chino,<br>Chino , CA 91710 | Ca 91710         |

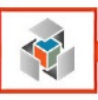

# **Flood Certification**

# **My Providers**

While in a loan file, click on the Services Tab and select Order Flood Certification.

If Informative Research Flood doesn't appear under My Providers:

- 1. Go to the All Providers Tab
- 2. Highlight Informative Research Flood
- 3. Click Add to My List
- 4. Submit

| Flood Certification                                                                      | X                                                  |
|------------------------------------------------------------------------------------------|----------------------------------------------------|
| My Providers All Providers                                                               |                                                    |
| Select the provider you wish to use and click Submit. To learn more the provider's name. | about a provider, click the More info link next to |
| Search by Company Name:                                                                  | Go Reset                                           |
| Floodplain Consultants Inc.                                                              | More info                                          |
| GC Engineering - Flood                                                                   | More info                                          |
| Informative Research Flood                                                               | Password Manager More info                         |
| LERETA                                                                                   | More info                                          |
| Mortgage Information Services (Flood)                                                    | More info                                          |
| Mortgage Information Services Direct                                                     | More info                                          |
| Nations Title Agency, Inc                                                                | More info                                          |
| Nationwide TotalFlood (formerly DPSI)                                                    | More info                                          |
| NFR (National Flood Research)                                                            | More info                                          |
| Partners Credit & Verification Solutions - Flood                                         | More info                                          |
| ServiceLink National Flood                                                               | More info                                          |
| Stormwater Research Group (SRG)                                                          | More info                                          |
| Talon/First American Flood Data Services                                                 | More info 👻                                        |
| Add to My List New Provider                                                              | Submit Cancel                                      |
|                                                                                          |                                                    |

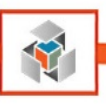

# **Order a Flood Certification**

IR partners with Black Knight to offers a wide range of flood products to ensure our clients are compliant with federal flood regulations at origination and throughout the life of the loan. Each certificate utilizes innovative IT and parcel-level GIS building blocks to deliver accurate information quickly and conveniently.

While in a loan file click on the Services Tab and select Order Flood Certification.

Input your Informative Research credentials and we recommend clicking **Save Login Information** prior to selecting a Flood Certificate.

The user will select **New Request** and one of the following Black Knight Flood Certificates currently available through our Flood Request integration:

- Basic Determination
- Basic Determination w/HMDA Information
- Life of Loan Determination
- Life of Loan Determination w/HMDA Information

| formative Research                                                              | n Flood Request                                                                                                    | X      |
|---------------------------------------------------------------------------------|----------------------------------------------------------------------------------------------------|--------|
| Login Information<br>Client ID: 1207<br>Username: admi<br>Password: •••<br>V Sa | A Flood Request  Loan Information Borrower: John Homeowner CoBorrower: Mary Homeowner Property Type: Detached Loan Number: 1605000040 Transaction Type: Purchase Address: 4065 Carroll Q, Chino, Ca 91710 Columnation   |        |
| Order Check Sta<br>Request Type:<br>Products:                                   | (*) Required field     Chino.CA 91/10       stus / View Results                                                                                                    | •      |
|                                                                                 | Auto Only East Determination W/HMDA Information     Basic Determination     Ufe of Loan Determination     Ufe of Loan Determination w/ HMDA Information     Manual Only Determination     Second Mortgage     Refinance |        |
|                                                                                 | Order                                                                                                    | Cancel |

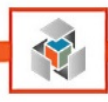

# Flood Certification "Check Status / View Results"

The vast majority of flood requests are completed immediately, but if additional research is required the order status will be displayed as Pending.

If your account is provisioned for **CoreLogic** Flood Certificates, please refer to <u>Appendix B for Order a</u> <u>CoreLogic Flood Certificate</u>.

| Informative Researc                                                        | ch Flood Request                            |                                                                                                    |                                                                                       | x    |
|----------------------------------------------------------------------------|---------------------------------------------|----------------------------------------------------------------------------------------------------|---------------------------------------------------------------------------------------|------|
|                                                                            |                                             |                                                                                                    |                                                                                       |      |
| Login Information<br>Client ID: 120<br>Usemame: adn<br>Password: ••<br>V S | 17470 * * * * * * * * * * * * * * * * * * * | Loan Information<br>Borrower: Joh<br>CoBorrower: Mar<br>Property Type: Det<br>Loan Number: 160<br>Transaction Type: Pun<br>Address: 4065 Carroll C<br>Chino.CA 917 | n Homeowner<br>y Homeowner<br>ached<br>15000040<br>chase<br>3, Chino, Ca 91710<br>110 |      |
| Order/Cert No.                                                             | Order Date                                  | Product Name                                                                                                    | Status                                                                                |      |
| 2135802063                                                                 | 09-20-2016 01:34:32 PM                      | Life of Loan Determination                                                                                                    | Completed                                                                             |      |
|                                                                            |                                             | Order Att                                                                                                    | achments:                                                                             |      |
|                                                                            |                                             | 2135802                                                                                                    | 063_09202016 13:34:32.PDF                                                             |      |
|                                                                            |                                             |                                                                                                    | View Can                                                                              | ncel |

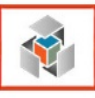

# **Income Tax Verifications (4506-T)**

# **My Providers**

While in a loan file, click on the Services Tab and select Order Verifications

If Informative Research 4506-T / SSN doesn't appear under My Providers:

- 1. Go to the All Providers Tab
- 2. Highlight Informative Research 4506-T / SSN
- 3. Click Add to My List
- 4. Submit

| My Providers All Providers                                                                                | ۵۵                                     |
|----------------------------------------------------------------------------------------------------|----------------------------------------|
| Select the provider you wish to use and click Submit. To learn more about a provi<br>the provider's name. | ider, click the More info link next to |
| Search by Company Name.                                                                                   | Go Reset                               |
| CoreLogic SSN Confirm                                                                                     | More info 🔦                            |
| Credit Plus -VOE                                                                                          | More info                              |
| Credit Plus 4506T                                                                                         | More info                              |
| DataVerify 4506T/SSA                                                                                      | More info                              |
| FraudTechnology.com 4506-T                                                                                | More info                              |
| Inco-Check 4506-T and SSA-89                                                                              | More info                              |
| Informative Research 4506-T / SSN                                                                         | More info                              |
| Kroll Factual Data Verifications - 4506-T / VOE / VOD / SSN                                               | More info                              |
| Partners Credit & Verification Solutions - Verifications                                                  | More info                              |
| Partners Credit & Verification Solutions 4506T/SSA                                                        | More info                              |
| Rapid Reporting - DirectChek                                                                              | More info                              |
| Rapid Reporting - IncomeChek                                                                              | More info                              |
| SettlementOne 4506T                                                                                       | More info 👻                            |
| Add to My List New Provider                                                                               | Submit Cancel                          |

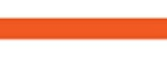

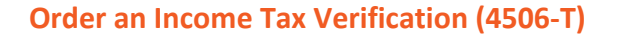

While in a loan file click on the Services Tab and select Order Verification

Input your Informative Research credentials and we recommend clicking **Save Login Information** before entering the following required fields on the **4506-T** tab:

- 1. Tax Return(s) for: is either Borrower or CoBorrower
- 2. Check the box next to the appropriate Tax Return type you want to order: 1040, W2, 1099 etc.
- Check the box(es) next to the appropriate years (2017, 2016) or select a range of dates (2017 2017).
- 4. Attach a signed 4506-T form by clicking Signed 4506-T, and the following screen will pop up:

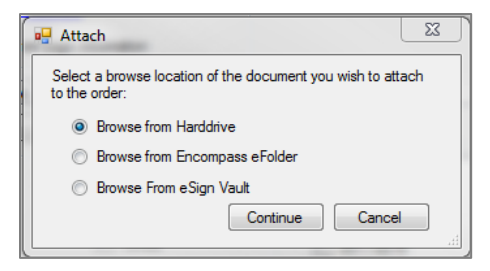

- a. Browse from Hard Drive retrieves the signed 4506-T stored on your machine
- b. Browse from Encompass eFolder retrieves the signed 4506-T stored within the Encompass eFolder
- c. **Browse from eSign Vault** retrieves the eSigned 4506-T stored securely within the Encompass eVault

| Informative Rese                                                                    | arch Data Verification                      |                                                                                                    |                                                                | 23  |
|-------------------------------------------------------------------------------------|---------------------------------------------|----------------------------------------------------------------------------------------------------|----------------------------------------------------------------|-----|
|                                                                                     | mative Research                             | 01010101                                                                                                    |                                                                | 115 |
| - Login Information<br>Account ID<br>Login ID<br>Password                           | 1207470<br>admin                            | Loan Information<br>Borrower:<br>CoBorrower:<br>Loan Number:<br>Transaction Type:                                                    | Homeowner , John<br>Homeowner , Mary<br>1605000040<br>Purchase |     |
| 4506-T SSN                                                                          | Reset Password  Save Login Information  Vew |                                                                                                    |                                                                |     |
| Tax Return(s)<br>4506-T Proc<br>1040<br>2010<br>1099<br>1120<br>1065<br>990<br>1041 | For: Borrower                               | Select transcrip<br>2017<br>2016<br>2015<br>2014<br>20172016<br>20172016<br>20172016<br>20172016<br>20172016<br>20162015<br>20152014 | t year(s)                                                      |     |
| EIN Number:<br>Corporation Nam                                                      | le:                                         | Signed 4506- T                                                                                                    |                                                                | 8   |
|                                                                                     |                                             |                                                                                                    | Order Can                                                      | cel |

## 5. Click Order

Informative Research does a 100% QC review of orders to reduce IRS rejections for common causes like address discrepancies, illegible forms, and orders not matching the signed 4506T form.

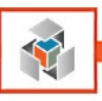

## Status of a 4506-T

Because a 4506-T is not an instantly generated report status for an order can be requested from IR by navigating to the **Services** Tab, select **Order Verifications** and click on the **View** tab.

An order in process will be in **Order in Pending** status, highlight an order by clicking on it and select **Check Status** at the bottom of the screen. If the status is **Complete**, the report that will appear in the text box below the grid, highlight the report and click on the **View** button to open the PDF report.

### 4506-T Statuses:

- Pending: uploaded but processing hasn't started
- Approved: by IR QC and ready for submission to the IRS
- Submitted: order has been sent to the IRS
- Failed: IR rejected the order
- Pending Client: something's missing from the order, it's incorrect or not legible
- Information: customer service's waiting for input from the user
- IRS Rejected: IRS has rejected the order
- Completed: order has been completed and billed
- Canceled: the user has canceled the order only Pending orders can be canceled

| ogin Information<br>Account ID<br>Login ID<br>Password | 1207470<br>admin<br>•••••••••••••••••••••••••••••••••••• |         | Loan Information<br>Borrower:<br>CoBorrower:<br>Loan Number:<br>Transaction Type: | Homeowner , John<br>Homeowner , Mary<br>1605000040<br>Purchase |     |
|--------------------------------------------------------|----------------------------------------------------------|---------|-----------------------------------------------------------------------------------|----------------------------------------------------------------|-----|
| Order No                                               | Order Date                                               | Product | Order Details                                                                     | Status                                                         | B/C |
| 1001256607ITv                                          | 08-16-2016 09:19:54                                      | 1040    | 2015-2012                                                                         | Order in progress.                                             | B   |
|                                                        |                                                          |         |                                                                                   |                                                                |     |

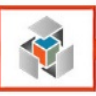

# Social Security Verification (SSN+ or CBSV)

# **My Providers**

While in a loan file, click on the Services Tab and select Order Verifications

If Informative Research 4506-T / SSN doesn't appear under My Providers:

- 1. Go to the All Providers Tab
- 2. Highlight Informative Research 4506-T / SSN
- 3. Click Add to My List
- 4. Submit

| My Providers All Providers                                                                                  |                                      |
|----------------------------------------------------------------------------------------------------|--------------------------------------|
| Select the provider you wish to use and click Submit. To learn more about a provide<br>the provider's name. | er, click the More info link next to |
| Search by Company Name:                                                                                     | Go Reset                             |
| CoreLogic SSN Confirm                                                                                       | More info                            |
| Credit Plus -VOE                                                                                            | More info                            |
| Credit Plus 4506T                                                                                           | More info                            |
| DataVerify 4506T/SSA                                                                                        | More info                            |
| FraudTechnology.com 4506-T                                                                                  | More info                            |
| Inco-Check 4506-T and SSA-89                                                                                | More info                            |
| Informative Research 4506-T / SSN                                                                           | <u>More info</u>                     |
| Kroll Factual Data Verifications - 4506-T / VOE / VOD / SSN                                                 | More info <sup>■</sup>               |
| Partners Credit & Verification Solutions - Verifications                                                    | More info                            |
| Partners Credit & Verification Solutions 4506T/SSA                                                          | More info                            |
| Rapid Reporting - DirectChek                                                                                | More info                            |
| Rapid Reporting - IncomeChek                                                                                | More info                            |
| SettlementOne 4506T                                                                                         | More info 👻                          |
| Add to My List New Provider                                                                                 | Submit Cancel                        |

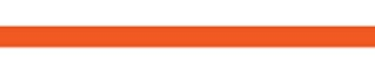

41

## Order a Social Security Verification (SSN+ or CBSV)

While in a loan file click on the Services Tab, select Order Verifications and click on the SSN tab.

Input your Informative Research credentials and we recommend clicking **Save Login Information** prior to entering the following required fields on the **4506-T** Tab:

- 1. SSID Request: is either Borrower or CoBorrower
- 2. Attach a signed SSA-89 form by clicking Signed SSA-89, the following screen will pop up:

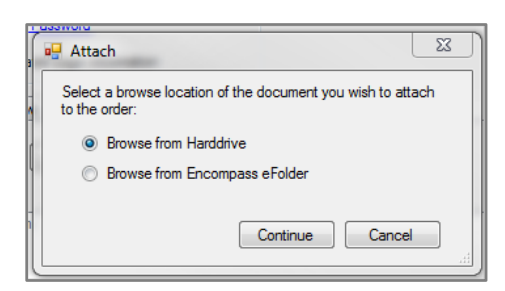

- a. Browse from Hard Drive retrieves the signed 4506-T stored on users' machine
- b. Browse from Encompass eFolder retrieves the signed 4506-T stored within Encompass' eFolder
- 3. Click Order

| Login Information |                        |                                                              |                                                    |  |
|-------------------|------------------------|--------------------------------------------------------------|----------------------------------------------------|--|
| Account ID        | 1207470                | Loan Information<br>Borrower:<br>CoBorrower:<br>Loan Number: | Homeowner , John<br>Homeowner , Mary<br>1605000040 |  |
| Password          | •••••                  | Transaction Type:                                            | Purchase                                           |  |
|                   | Reset Password         |                                                              |                                                    |  |
|                   | Save Login Information |                                                              |                                                    |  |
| 4506-T SSN        | View                   |                                                              |                                                    |  |
| SSID reque        | st: Borrower           | •                                                            |                                                    |  |
|                   |                        |                                                              |                                                    |  |
| Select Verif      | cation                 |                                                              |                                                    |  |
| Select Verif      | erification            |                                                              |                                                    |  |
| Select Verif      | infication             |                                                              |                                                    |  |
| Select Verif      | inflication            |                                                              |                                                    |  |
| Select Verif      | cauon                  |                                                              |                                                    |  |
| Select Venf       | cation                 |                                                              |                                                    |  |
| Select Venf       | cation<br>effication   |                                                              |                                                    |  |

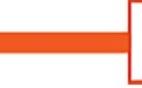

# Status of a Social Security Verification (SSN+ or CBSV)

A Social Security Verification (SSN+ or CBSV) is typically an instantly generated report, but there have been occurrences of a delayed response, so this might result in a request for the status of an order. You can request a status from IR by navigating to the **Services** Tab, select **Order Verifications** and click on the **View** tab. An order in process will be in **Order in pending** status, highlight an order by clicking on it and select **Check Status** at the bottom of the screen. If the status is **Complete** the report that will appear in the text box below the grid, highlight the report and click on the **View** button to open the PDF report.

## **SSN Verification Statuses:**

- **Pending:** uploaded but processing hasn't started
- Approved: by IR QC and ready for submission to the SSA
- Submitted: order has been sent to the SSA
- Failed: IR rejected the order
- SSA Rejected: SSA has rejected the order
- Completed: order has been completed and billed
- Canceled: the user has canceled the order, only Pending orders can be canceled

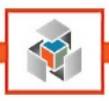

# **Fraud Solutions**

Informative Research partners with two of the best data aggregators to offer mortgage fraud mitigation solutions: ADV120 and Fraud Guard. Both are powered by data from a myriad of sources and are designed to assist underwriters in making sound lending decisions. By analyzing a lender's 1003 the reports can identify known fraud consumer and collateral outcomes within a mortgage loan file.

### **My Providers**

While in a loan file, click on the **Services** Tab and select **Order Fraud/Audit Services** ADV120 / Fraud Guard

For **ADV120** you will select **Pointservices.com** in My Providers. For **FraudGUARD** you will select **FraudGUARD** in My Providers.

If the desired provider doesn't appear under **My Providers**, follow the steps below:

- 1. Go to the All Providers Tab
- 2. Highlight either Pointservices.com or FraudGUARD
- 3. Click Add to My List
- 4. Submit

| Fraud/Audit Services                | E C C C C C C C C C C C C C C C C C C C |
|-------------------------------------|-----------------------------------------|
| My Providers All Providers          |                                         |
| Select a provider and click Submit. |                                         |
| Pointservices.com                   | More info                               |
| FraudGUARD                          | More info                               |
|                                     |                                         |
|                                     |                                         |
|                                     |                                         |
|                                     |                                         |
|                                     |                                         |
|                                     |                                         |
|                                     |                                         |
|                                     |                                         |
|                                     |                                         |
|                                     |                                         |
|                                     |                                         |
|                                     |                                         |
| Remove from My List                 | Submit Cancel                           |
|                                     |                                         |

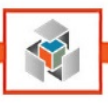

# **Order Fraud Solutions**

If IR provisions your account for PitchPoint Inc.'s **ADV120** or First American's **Fraud Guard**, a user will click on the **Services** Tab and select **Order Fraud/Audit Services**.

Input your issued credentials, and we recommend clicking **Save Login Information** before ordering a fraud report.

### PitchPoint Inc.'s "ADV120"

 The user's account is set up for certain reports by our data provider. The user will select a report from the dropdown menu and supply any additional required information before clicking Submit.

| FitchPoint POWERED                 |                                |             |                                           |
|------------------------------------|--------------------------------|-------------|-------------------------------------------|
| Application Details                | ;                              |             |                                           |
| Reference: 1605000040              |                                |             | Summary: 4065 Carroll Ct, Chino, Ca 91710 |
|                                    | rs)                            |             |                                           |
|                                    |                                |             |                                           |
| Product                            |                                | Reference * |                                           |
| Select a Product                   | $\checkmark$                   | 1605000040  |                                           |
| Select a Product                   | l                              |             |                                           |
| ADV -120<br>ADV -120 + Civil Court |                                |             |                                           |
| ADV -M-F-P reconfirm               |                                |             |                                           |
| Person -Civil Court Search         | e select a product from above. |             |                                           |
| Property -Voluntary Liens          |                                |             |                                           |
| Property -Zillow Zestimate         | ]                              |             |                                           |

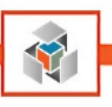

# First American's "Fraud Guard"

1. The user will select a report from the dropdown menu and supply any additional required information before clicking **Order.** 

| FraudGUARD Request                                |                              | X                                                  |
|---------------------------------------------------|------------------------------|----------------------------------------------------|
| First American<br>MORTGAGE SOLUTIONS              |                              |                                                    |
| Login Information                                 | Loan Information<br>Borrower | Homeowner, John                                    |
| User Name                                         | Coborrower                   | Homeowner, Mary                                    |
| Password                                          | Property Type<br>Loan Number | Single Family                                      |
| Save Login Information                            |                              | 1605000040                                         |
|                                                   | Transaction Type             | Purchase                                           |
|                                                   | Property Address             | 4065 Carroll Ct, Chino, Ca 91710<br>Chino CA 91710 |
| Order Borrower Results Property Results View & Ch | neck Status                  |                                                    |
| Report Format PDF                                 |                              |                                                    |
| Products Fraud Report                             |                              |                                                    |

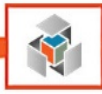

# Appendix A – Retrieving a Trend Total Addendum

With the advent of <u>Trended Credit Data</u> by Fannie Mae, Informative Research has designed three display options for how our clients can view the data. Please visit <u>our website</u> for samples of Trend Total, Trend Select or Trend on Demand.

Clients who have opted for Trend on Demand or Trend Select will utilize a hyperlink at the end of their credit report that allows them to obtain a Trend Total Addendum:

|                                                   | Trend Total Addendum |
|---------------------------------------------------|----------------------|
| To view the Trend Total Report, <u>Click Here</u> |                      |

1. Open a file in Encompass and access the credit report by clicking on the Credit Report icon in the **Services Tab** or through the **eFolder**:

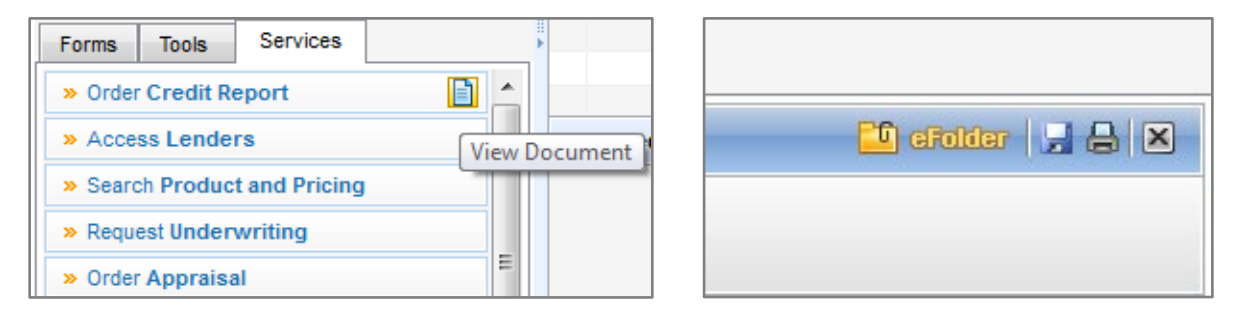

2. Once the credit report is open in a new window the click on View in Original Format.

| O Document [  | Details (Credit Report)                |                                                                                                    |                   |                |                      |                 |            |                     |         |                |                    |           |
|---------------|----------------------------------------|----------------------------------------------------------------------------------------------------|-------------------|----------------|----------------------|-----------------|------------|---------------------|---------|----------------|--------------------|-----------|
| Details       |                                        | Files                                                                                                    |                   |                |                      |                 |            |                     |         |                | چ 🖄                | 🖹 🍇 🔶 🏯 🗙 |
| Name          | Credit Report                          | Nome                                                                                                    | Date              | Size Cur       | rent Version         |                 |            |                     |         |                |                    |           |
| Description   |                                        | Credit Report                                                                                                    | 02/23/18 10:08 AM | 378 KB         | 2                    |                 |            |                     |         |                |                    |           |
|               |                                        |                                                                                                    |                   |                |                      |                 |            |                     |         |                |                    |           |
| For Borrower  |                                        |                                                                                                    |                   |                |                      |                 |            |                     |         |                |                    |           |
| Pair          | John and Mary Homeowner 👻              | Pages 🔁 🗄 🗙                                                                                                    | 🔜 🖶 🔶 🍣 🔍 🔍 🖪     | t Width 👻 📮    | View in Original For | mat             |            |                     |         |                |                    |           |
| For Milestone | Processing -                           |                                                                                                    |                   |                |                      |                 |            |                     |         |                |                    | *         |
| Access        | AC, CL, FN, LD, LO, LP, OP, PC, SH, UW |                                                                                                    |                   |                |                      |                 |            |                     |         |                |                    |           |
| Conditions    |                                        | 2 2 4 5 5 2 2                                                                                                    |                   |                |                      |                 |            |                     |         |                |                    |           |
|               |                                        |                                                                                                    |                   |                |                      |                 |            |                     |         |                |                    |           |
| ATR/QM        |                                        |                                                                                                    |                   | Info           | rmative              | Resear          | h          |                     |         |                |                    |           |
|               |                                        |                                                                                                    |                   |                |                      | , itescure      |            |                     |         | Me             | rgeu Creuit Report |           |
| Doc Groups    | Credit                                 | 1                                                                                                    | I                 |                |                      |                 |            |                     |         |                |                    |           |
|               |                                        | 2000                                                                                                    |                   | INFORMA        | TIVE RESEAR          | CH * 13030 EUCL | ID STREET  | Г * STE. 100 * GARI | DEN GRO | VE, CA * 92843 | 3 * 800-676-3338   |           |
| Available     | VebCenter V TPO VEDM Lenders           | 100                                                                                                    | CTS               | T - TEST ACC   | COUNT                |                 |            | Client ID           | Date l  | Requested      |                    |           |
|               |                                        | A Trade of the second second s | GAR               | DEN GROVE      | CA 92843             |                 |            | 2004137 02/23/2018  |         | 23/2018        | 4085282347PQ       |           |
| Tracking      |                                        | A Distance of the second second secon | 7146              | 382855         |                      |                 |            | Requested By        | Se      | ources         | Charges            |           |
| Status Comm   | ents                                   | 2277                                                                                                    |                   |                |                      |                 |            | Dan                 | XPN     | TU EFX         | \$0.00             |           |
| Days to Rece  | ive                                    | 2                                                                                                    |                   |                |                      |                 |            |                     |         |                |                    |           |
| Days to Expir | e 90 05/24/18                          |                                                                                                    |                   |                |                      |                 |            |                     |         |                |                    |           |
| Requested Fr  | om Informative Research                |                                                                                                    | Ider              | itification (a | s requested)         |                 |            |                     |         |                |                    |           |
| Requested     | a 02/23/18 10:08 AM 📑 👻 dang 🔍         |                                                                                                    |                   | Applicant's    | Last Name            | Applicant's F   | irst Name  | Middle              | Suffix  | DOB            | Social Security    |           |
| Re-reques     | ited                                   |                                                                                                    |                   | HOMEO          | WNER                 | JOH             | N          |                     |         | 06/01/1977     | 999-40-5000        |           |
| Received      | 02/23/18 10:08 AM 🔲 👻 dang 🔍           |                                                                                                    |                   | Co-Applicant'  | 's Last Name         | Co-Applicant's  | First Name | Middle              | Suffix  | DOB            | Social Security    |           |
| Reviewed      |                                        | 3                                                                                                    |                   | HOMEO          | WNER                 | MAR             | Y          |                     |         |                | 500-22-2000        |           |
| Ready for     | UW Nie                                 | and the second second s |                   |                |                      |                 |            |                     |         |                | 000 22 2000        |           |
| - Ready to .  | 20mb                                   | 2000                                                                                                    | Resi              | dence Infor    | mation (as requ      | ested)          |            |                     |         |                |                    |           |
|               |                                        |                                                                                                    |                   |                | Stree                | et Address      |            | City                | State   | ZipCode        | Telephone          |           |
|               |                                        |                                                                                                    |                   | Present        | 175                  | 13TH ST         | w          | ASHINGTON           | DC      | 20013          | -                  |           |
|               |                                        |                                                                                                    |                   |                | 175                  |                 |            |                     | 50      | 20015          |                    |           |
|               |                                        | 4                                                                                                    |                   |                | Stree                | et Address      |            | City                | State   | ZipCode        | Telephone          |           |
|               |                                        | in million and                                                                                                    | <sup>1</sup>      | revious        |                      |                 |            |                     |         |                |                    |           |
|               |                                        | And And And And And And And And And And                                                                                                    |                   |                |                      |                 | 1          |                     |         |                |                    | -         |
| @ 1 ann mm    |                                        | L . Berner berner mennen til                                                                                                    |                   |                |                      |                 |            | *                   |         |                |                    | Chee      |
| Learn more    |                                        |                                                                                                    |                   |                |                      |                 |            |                     |         |                |                    | close     |

3. The credit report will open as a PDF in another new window and the user can now navigate to the end of the credit report to utilize the hyperlink that allows them to obtain a Trend Total Addendum.

|                                            | PreC                           | lose Monitoring Report           |                         |  |  |  |
|--------------------------------------------|--------------------------------|----------------------------------|-------------------------|--|--|--|
| To order a PreClose Monito                 | ring Report for this report, C | lick Here                        |                         |  |  |  |
| For more information about                 | Informative Research's Prec    | Close Monitoring Report, Click H | Here                    |  |  |  |
|                                            | Tr                             | end Total Addendum               |                         |  |  |  |
| To view the Trend Total Report, Click Here |                                |                                  |                         |  |  |  |
|                                            | Credit D                       | ata Repository Information       |                         |  |  |  |
| Repository Name                            | Phone Number                   | Street Address                   | City, State Postal Code |  |  |  |
| Experian                                   | (800) 509-8495                 | P.O. Box 9701                    | Allen, TX 75013         |  |  |  |
| TransUnion                                 | (800) 916-8800                 | P.O. Box 1000                    | Chester, PA 19016       |  |  |  |
| Equifax Credit Infor<br>mation             | (800) 203-7843                 | P.O. Box 740256                  | Atlanta, GA 30374       |  |  |  |

4. The user will be directed to IR's **Web Credit System** where they will enter their client ID, username, and password.

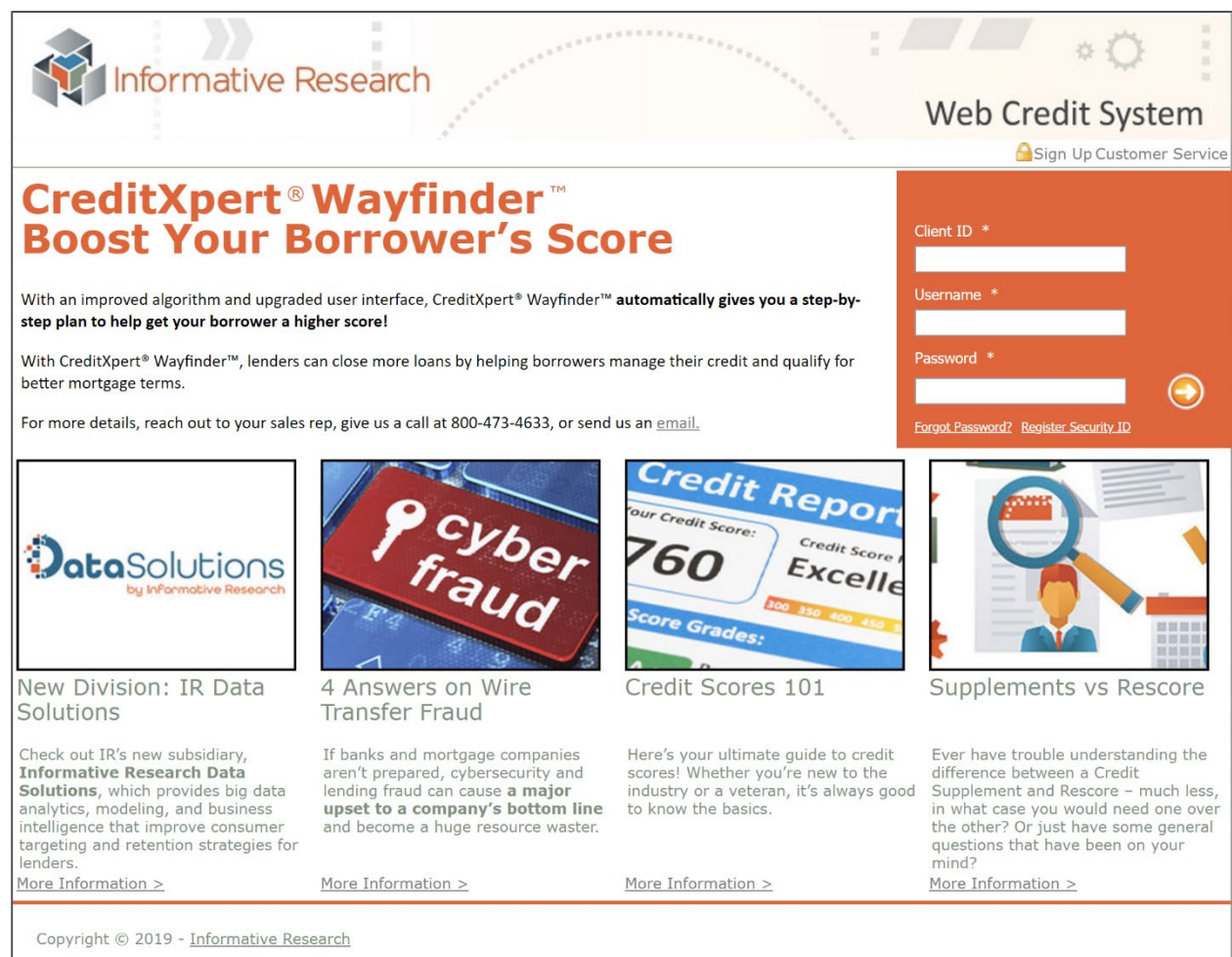

47

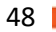

The Trend Data Addendum will populate for the user:

|                                                                                                    | ma                                                                                                    |                                                                                            |                                                                                                    |                                            | urch                                                                                                    |                                                                                                    |                                                      |                                               |                                      |                                             |                                                                  | u Data At                                                   | luciu                                                    |  |
|----------------------------------------------------------------------------------------------------|----------------------------------------------------------------------------------------------------|--------------------------------------------------------------------------------------------|----------------------------------------------------------------------------------------------------|--------------------------------------------|----------------------------------------------------------------------------------------------------|----------------------------------------------------------------------------------------------------|------------------------------------------------------|-----------------------------------------------|--------------------------------------|---------------------------------------------|------------------------------------------------------------------|-------------------------------------------------------------|----------------------------------------------------------|--|
| INFORMAT                                                                                                    | TIVE RE                                                                                                 | SEAI                                                                                       | RCH * 1                                                                                                    | 3030 I                                     | EUCLID S                                                                                                    | STREET *                                                                                                    | STE. 20                                              | 0 * GAR                                       | DEN GI                               | ROVE, CA                                    | A * 92843                                                        | * 800-606                                                   | 4593                                                     |  |
| GG TEST                                                                                                    | -                                                                                                    |                                                                                            |                                                                                                    |                                            | Cli                                                                                                    | ient ID                                                                                                    |                                                      | Date                                          | Request                              | ted                                         | Order Number                                                     |                                                             |                                                          |  |
| HELLO 123                                                                                                    | *                                                                                                    |                                                                                            |                                                                                                    | 9000064                                    |                                                                                                    |                                                                                                    |                                                      | 11/10/2017                                    |                                      |                                             | 1007177439PQ                                                     |                                                             |                                                          |  |
| Gg CA 92683<br>123456789                                                                                                    |                                                                                                    |                                                                                            |                                                                                                    |                                            | Requ                                                                                                    | iested By                                                                                                    |                                                      | 5                                             | Sources                              |                                             |                                                                  |                                                             |                                                          |  |
| 125 150105                                                                                                    | 12379707                                                                                                |                                                                                            |                                                                                                    |                                            | Danie                                                                                                    | l Gilbreth                                                                                                    | _                                                    |                                               |                                      |                                             | -                                                                |                                                             |                                                          |  |
| The density of the form                                                                                                    |                                                                                                    | - D                                                                                        |                                                                                                    |                                            |                                                                                                    |                                                                                                    |                                                      |                                               |                                      |                                             |                                                                  |                                                             |                                                          |  |
| Identification (as<br>Applicant's L                                                                                                    | ast Name                                                                                                | ed)                                                                                        | 4                                                                                                    | Applica                                    | ant's First l                                                                                                  | Name                                                                                                    | N                                                    | liddle                                        | Suffi                                | x l                                         | DOB                                                              | Social                                                      | Securit                                                  |  |
| ANDER                                                                                                    | SON                                                                                                    |                                                                                            |                                                                                                    | El                                         | MERRILL                                                                                                    |                                                                                                    |                                                      |                                               |                                      |                                             |                                                                  | XXX-X                                                       | XXX-XX-274                                               |  |
| Co-Applicant's                                                                                                    | Last Nan                                                                                                | ne                                                                                         | Co                                                                                                    | -Appli                                     | icant's Firs                                                                                                   | t Name                                                                                                    | N                                                    | liddle                                        | Suffi                                | x l                                         | DOB Social S                                                     |                                                             | Securit                                                  |  |
| BROV                                                                                                    | VN                                                                                                    |                                                                                            |                                                                                                    | 5                                          | STACEY                                                                                                    |                                                                                                    |                                                      |                                               |                                      |                                             | XX                                                               |                                                             | XXX-XX-672                                               |  |
|                                                                                                    |                                                                                                    |                                                                                            |                                                                                                    |                                            |                                                                                                    |                                                                                                    |                                                      |                                               |                                      |                                             |                                                                  | -                                                           |                                                          |  |
|                                                                                                    |                                                                                                    |                                                                                            |                                                                                                    |                                            |                                                                                                    |                                                                                                    |                                                      |                                               |                                      |                                             |                                                                  |                                                             |                                                          |  |
| Credit History                                                                                                    |                                                                                                    |                                                                                            |                                                                                                    |                                            |                                                                                                    |                                                                                                    |                                                      |                                               |                                      |                                             | 1                                                                |                                                             |                                                          |  |
| Credit History                                                                                                    | OI                                                                                                    | pened                                                                                      | Reported                                                                                                    | l Hig                                      | h Balance                                                                                                    | Reviewed                                                                                                    | 1 30                                                 | 60                                            | 90                                   | Past Due                                    | Payment                                                          | Balance                                                     | Statu                                                    |  |
| Credit History                                                                                                    | OI<br>0<br>Last                                                                                         | pened<br>1/14                                                                              | Reported<br>08/17                                                                                                    | l Hig                                      | h Balance<br>113400                                                                                            | Reviewed<br>43 mo                                                                                                   | 1 <u>30</u><br>0                                     | 60<br>0                                       | 90<br>0                              | Past Due                                    | Payment<br>1355                                                  | Balance                                                     | Statu<br>M-0                                             |  |
| Credit History<br>OCWEN/GMAC<br>111119956                                                                                               | Or<br>0<br>Last<br>0                                                                                    | pened<br>1/14<br>t Active<br>8/17                                                          | Reported<br>08/17<br>TU2<br>J                                                                                                    | l Hig<br>Hi                                | ch Balance<br>113400<br>igh Limit                                                                              | Reviewed<br>43 mo<br>Mortgage<br>360 MO                                                                             | 0                                                    | 60<br>0                                       | 90<br>0                              | Past Due<br>0                               | Payment<br>1355                                                  | Balance<br>110130                                           | Statu<br>M-0                                             |  |
| Credit History<br>OCWEN/GMAC<br>111119956<br>STACEY BROWN                                                                               | Or<br>0<br>Last<br>0<br>B                                                                               | pened<br>1/14<br>t Active<br>8/17<br>salance                                               | Reported<br>08/17<br>TU2<br>J<br>Sch                                                                                                    | I Hig<br>Hi                                | ch Balance<br>113400<br>igh Limit<br>ent Amount                                                                | Reviewed<br>43 mo<br>Mortgage<br>360 MO<br>Act Paymen                                                               | 1 30<br>0                                            | 60<br>0<br>Past I                             | 90<br>0<br>Due Date                  | Past Due<br>0<br>Hi                         | Payment<br>1355<br>gh Credit                                     | Balance<br>110130<br>Cree                                   | Statu<br>M-01<br>lit Limit                               |  |
| Credit History                                                                                                    | OI<br>0<br>Last<br>0<br>B<br>EFX                                                                        | pened<br>1/14<br>t Active<br>8/17<br>salance                                               | Reported<br>08/17<br>TU2<br>J<br>Sch<br>TU                                                                                                    | l Hig<br>Hi<br>Payme<br>EFX                | ch Balance<br>113400<br>igh Limit<br>ent Amount<br>TU                                                          | Reviewed<br>43 mo<br>Mortgage<br>360 MO<br>Act Paymen<br>EFX                                                        | 1 30<br>0<br>t Amount<br>TU                          | 60<br>0<br>Past I<br>EFX                      | 90<br>0<br>Due Date<br>TU            | Past Due<br>0<br>Hi<br>EFX                  | Payment<br>1355<br>gh Credit<br>TU                               | Balance<br>110130<br>Cree<br>EFX                            | Statu<br>M-01<br>lit Limit                               |  |
| Credit History<br>OCWEN/GMAC<br>111119956<br>STACEY BROWN<br>Back to Tradeline<br>No trend data available                               | OI<br>0<br>Last<br>0<br>B<br>EFX                                                                        | pened<br>1/14<br>t Active<br>8/17<br>salance                                               | Reported<br>08/17<br>TU2<br>J<br>Selt<br>TU                                                                                                    | l Hig<br>Hi<br>Payme<br>EFX                | ch Balance<br>113400<br>igh Limit<br>ent Amount<br>TU                                                          | Reviewed<br>43 mo<br>Mortgage<br>360 MO<br>Act Paymen<br>EFX                                                        | 1 30<br>0<br>t Amount<br>TU                          | 60<br>0<br>Past I<br>EFX                      | 90<br>0<br>Due Date<br>TU            | Past Due<br>0<br>Hi<br>EFX                  | Payment<br>1355<br>gh Credit<br>TU                               | Balance<br>110130<br>Cree<br>EFX                            | Statu<br>M-0:<br>lit Limit<br>TU                         |  |
| Credit History<br>OCWEN/GMAC<br>111119956<br>STACEY BROWN<br>Back to Tradeline<br>No trend data available                               | OI<br>0<br>Last<br>0<br>EFX                                                                             | pened<br>1/14<br>t Active<br>8/17<br>alance                                                | Reported<br>08/17<br>TU2<br>J<br>Sel<br>TU<br>Reported                                                                                            | l Hig<br>Hi<br>Payme<br>EFX                | ch Balance<br>113400<br>igh Limit<br>ent Amount<br>TU<br>ch Balance                                            | Reviewed<br>43 mo<br>Mortgage<br>360 MO<br>Act Paymen<br>EFX<br>Reviewed                                            | 1 30<br>0<br>t Amount<br>TU<br>1 30                  | 60<br>0<br>Past I<br>EFX<br>60                | 90<br>0<br>Due Date<br>TU<br>90      | Past Due 0 Hi EFX Past Due                  | Payment<br>1355<br>gh Credit<br>TU<br>Payment                    | Balance<br>110130<br>Crec<br>EFX<br>Balance                 | Statu<br>M-0<br>lit Limit<br>T                           |  |
| Credit History<br>OCWEN/GMAC<br>111119956<br>STACEY BROWN<br>Back to Tradeline<br>No trend data available                               | OI<br>0<br>Last<br>0<br>EFX<br>0<br>0                                                                   | pened<br>1/14<br>Active<br>8/17<br>Salance<br>pened<br>6/05                                | Reported<br>08/17           TU2         J           TU         Sch           TU         07/17                                                     | l Hig<br>Hi<br>Payme<br>EFX                | ch Balance<br>113400<br>igh Limit<br>ent Amount<br>TU<br>ch Balance<br>7800                                    | Reviewed<br>43 mo<br>Mortgage<br>360 MO<br>Act Paymen<br>EFX<br>Reviewed<br>48 mo                                   | 1 30<br>0<br>t Amount<br>TU<br>1 30<br>0             | 60<br>0<br>Past I<br>EFX<br>60<br>0           | 90<br>0<br>Due Date<br>TU<br>90<br>0 | Past Due 0 Hi EFX Past Due                  | Payment<br>1355<br>gh Credit<br>TU<br>Payment                    | Balance<br>110130<br>Cree<br>EFX<br>Balance                 | Statu<br>M-0<br>lit Limit<br>Statu                       |  |
| Credit History<br>OCWEN/GMAC<br>111119956<br>STACEY BROWN<br>Back to Tradeline<br>No trend data available<br>BMOHARRISBK<br>11111101063 | OI<br>0<br>Last<br>0<br>EFX<br>0<br>0<br>Last<br>0<br>0<br>Last<br>0                                    | pened<br>1/14<br>t Active<br>8/17<br>alance<br>pened<br>6/05<br>t Active<br>7/17           | Reported<br>08/17           TU2           J           Sch           TU           Reported           07/17           TU2           C               | l Hig<br>Hi<br>EFX                         | ch Balance<br>113400<br>igh Limit<br>ent Amount<br>TU<br>th Balance<br>7800<br>igh Limit<br>7800               | Reviewed<br>43 mo<br>Mortgage<br>360 MO<br>Act Paymen<br>EFX<br>Reviewed<br>48 mo<br>Revolving<br>REV               | 1 30<br>0<br>t Amount<br>TU<br>1 30<br>0<br>5        | 60<br>0<br>Past I<br>EFX<br>60<br>0           | 90<br>0<br>Due Date<br>TU<br>90<br>0 | Past Due 0 Hi EFX Past Due 0                | Payment<br>1355<br>gh Credit<br>TU<br>Payment<br>37              | Balance<br>110130<br>Cred<br>EFX<br>Balance<br>1772         | Statu<br>M-0<br>lit Limit<br>Statu<br>R-0                |  |
| Credit History OCWEN/GMAC 111119956 STACEY BROWN Back to Tradeline No trend data available BMOHARRISBK 11111101063 STACEY BROWN         | Or<br>0<br>Last<br>0<br>B<br>EFX<br>C<br>1<br>0<br>Last<br>0<br>0<br>Last<br>0<br>0<br>B<br>B<br>B<br>B | pened<br>1/14<br>t Active<br>8/17<br>alance<br>pened<br>6/05<br>t Active<br>7/17<br>alance | Reported<br>08/17           TU2           J           Set           TU           Reported           07/17           TU2           C           Set | l Hig<br>Hi<br>Payme<br>EFX<br>l Hig<br>Hi | ch Balance<br>113400<br>igh Limit<br>ent Amount<br>TU<br>ch Balance<br>7800<br>igh Limit<br>7800<br>ent Amount | Reviewed<br>43 mo<br>Mortgage<br>360 MO<br>Act Paymen<br>EFX<br>Reviewed<br>48 mo<br>Revolving<br>REV<br>Act Paymen | 1 30<br>0<br>t Amount<br>TU<br>1 30<br>0<br>t Amount | 60<br>0<br>Past I<br>EFX<br>60<br>0<br>Past I | 90<br>0<br>Due Date<br>TU<br>90<br>0 | Past Due 0 Hi EFX Past Due 0 Hi Hi Hi Hi Hi | Payment<br>1355<br>gh Credit<br>TU<br>Payment<br>37<br>gh Credit | Balance<br>110130<br>Cree<br>EFX<br>Balance<br>1772<br>Cree | Statu<br>M-0:<br>lit Limit<br>Statu<br>R-01<br>lit Limit |  |

Ý

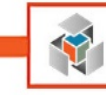

# **Appendix B - Order a CoreLogic Flood Certificate**

IR has partnered with multiple flood certificate service providers. If your account is provisioned for ServiceLink please refer to the <u>Flood Certificates</u> section in the guide.

## **My Providers**

While in a loan file, click on the Services Tab and select Order Flood Certification

If CoreLogic Flood Services doesn't appear under My Providers:

- 1. Go to the All Provider Tab
- 2. Highlight CoreLogic Flood Services
- 3. Click Add to My List
- 4. Submit

| ood Certification                                | X                          |  |  |  |
|--------------------------------------------------|----------------------------|--|--|--|
| My Providers All Providers                       |                            |  |  |  |
| Select a provider and click Submit.              |                            |  |  |  |
| Informative Research Flood Password Manager More |                            |  |  |  |
| CoreLogic Flood Services                         | Password Manager More info |  |  |  |
|                                                  |                            |  |  |  |
|                                                  |                            |  |  |  |
|                                                  |                            |  |  |  |
|                                                  |                            |  |  |  |
|                                                  |                            |  |  |  |
|                                                  |                            |  |  |  |
|                                                  |                            |  |  |  |
|                                                  |                            |  |  |  |
|                                                  |                            |  |  |  |
|                                                  |                            |  |  |  |
|                                                  |                            |  |  |  |
| Remove from My List                              | Submit Cancel              |  |  |  |
| · · · · · · · · · · · · · · · · · · ·            |                            |  |  |  |
|                                                  |                            |  |  |  |

CoreLogic Flood Services will now appear on the My Providers tab.

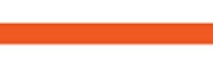

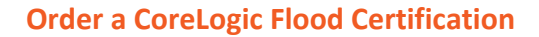

While in a loan file click on the Services Tab and select Order Flood Certification

Input your Informative Research credentials, and we recommend clicking **Save Login Information** before selecting a Flood Certificate.

The user will select **New Request** and one of the following CoreLogic Flood Certificates currently available through our Flood Request integration:

- Basic Determination
- Basic Determination w/ HMDA Information
- Life of Loan Determination
- Life of Loan Determination w/ HMDA Information

| CoreLogic Flood Services                                 |                                                                                                    | <u> </u> |
|----------------------------------------------------------|----------------------------------------------------------------------------------------------------|----------|
| Login Information<br>Usemame:<br>Password:<br>Branch ID: | Loan Information     Borrower: Homeowner , John     CoBorrower: Homeowner , Mary     Property Type: SFR     Loan Number: 1605000040     Transaction Type: Purchase                                                              |          |
| Order Check Status/                                      | View Result                                                                                                    |          |
| Request Type:<br>Reference Number:<br>Products:          | New Request         Basic Flood Certification         Basic with Census Data         Life of Loan Flood Determination         Life of Loan Related Loan         Life of Loan Related Loan         Life of Loan Special Property |          |
| Related FloodCert<br>Number:                             |                                                                                                    |          |
|                                                          | Order                                                                                                    | Cancel   |

- 1. Provide the following elements when requesting a Flood Cert on the **Order** tab:
  - a. Check the Save Login Information box
  - b. Check the box next to the appropriate Flood Cert you'd like to run and click Order
- 2. Your Flood Cert will automatically load in the **eFolder** under the **Flood Certificate** tab.

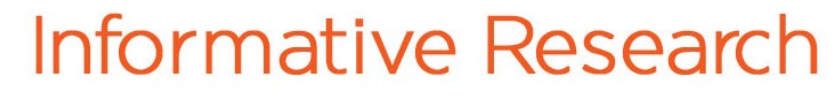

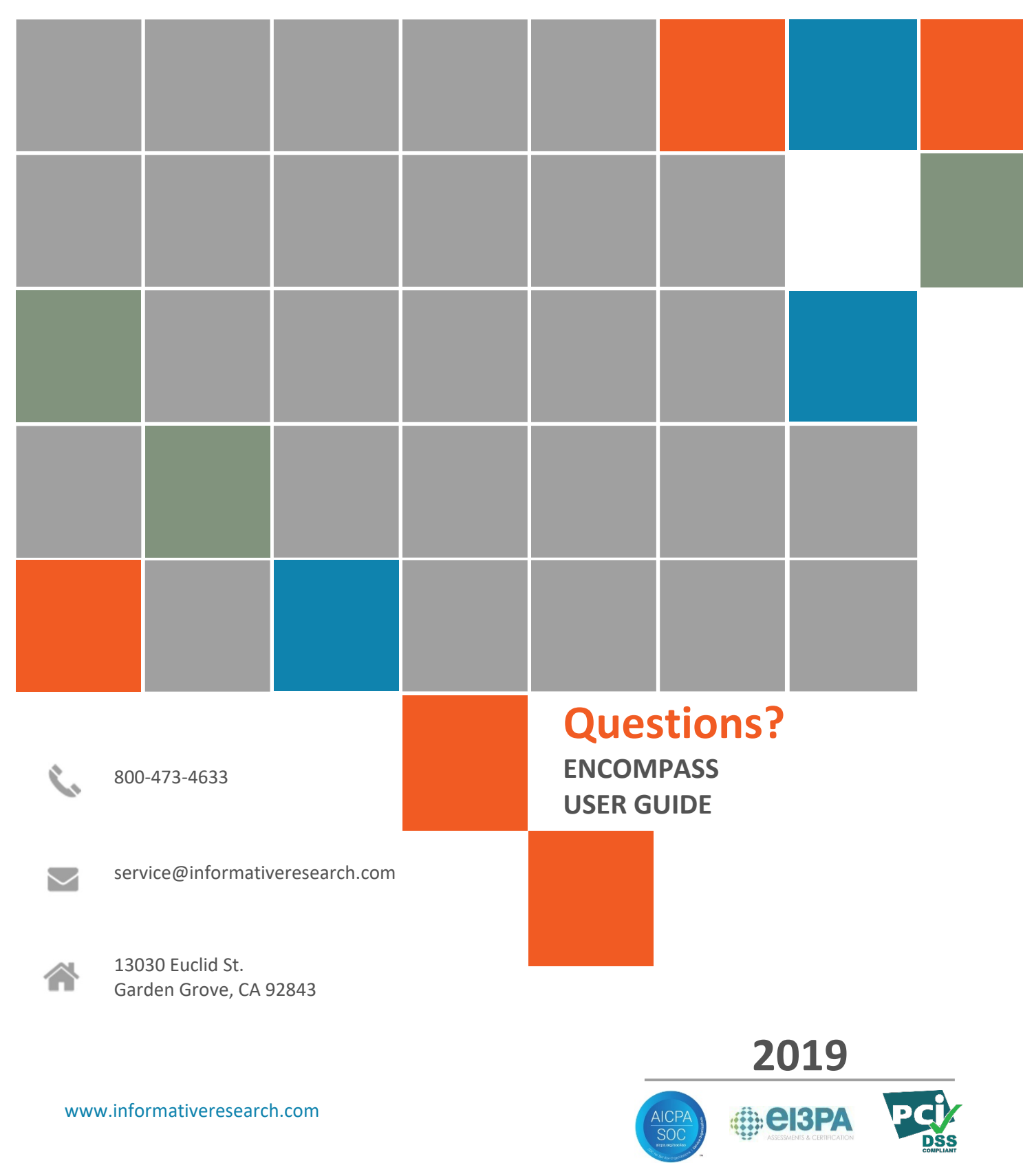

Y

Ellie Mae<sup>®</sup> and Encompass<sup>®</sup> are registered trademarks of Ellie Mae, Inc.